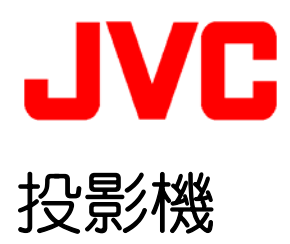

## DLA-HD250

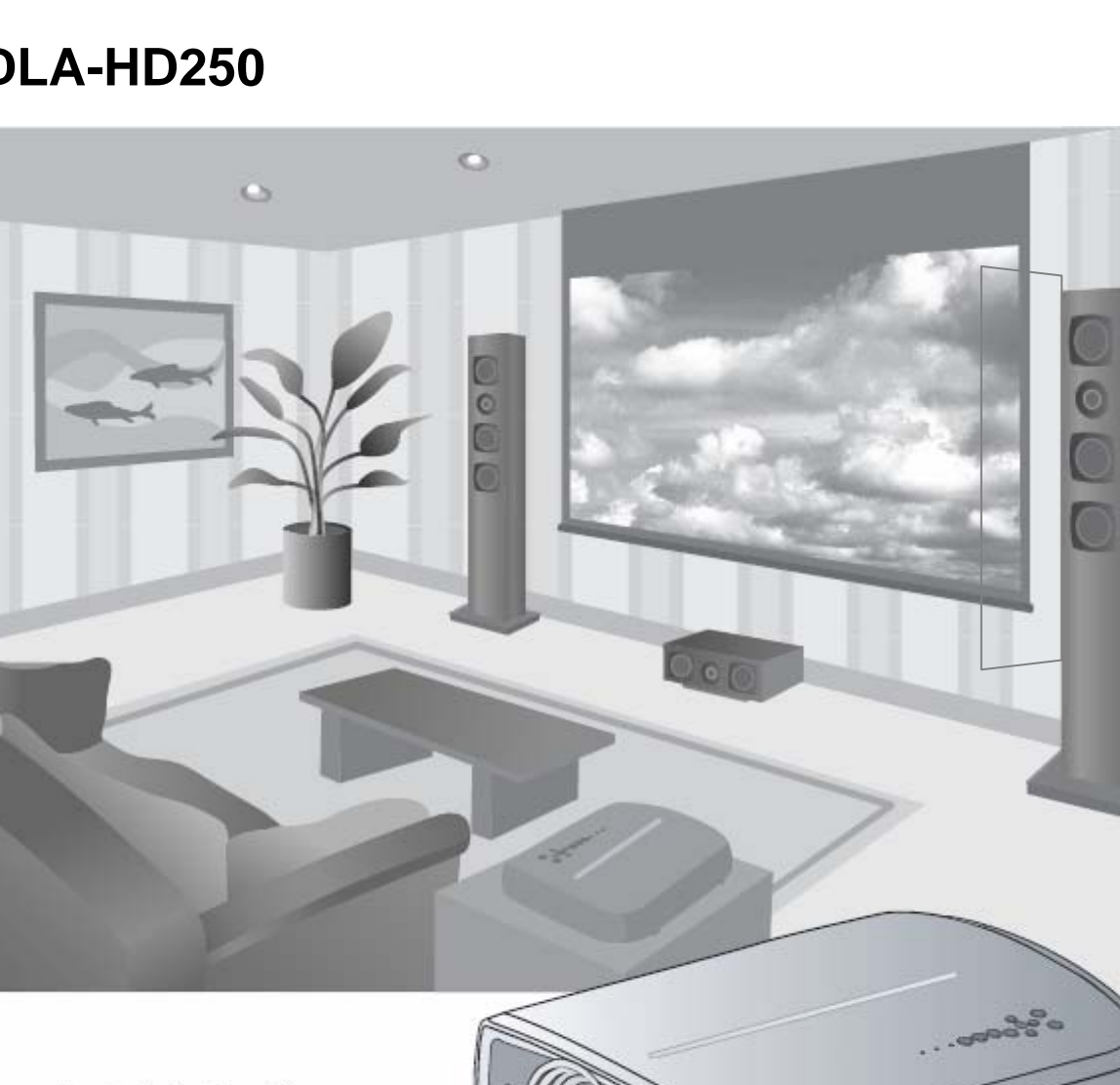

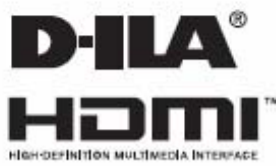

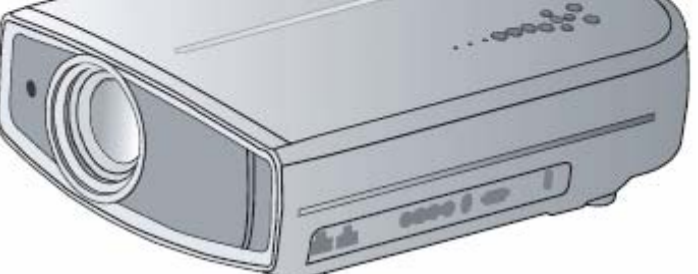

使用說明書

些 準備 基本操作 影社 故障分析

東る

#### -0-0-0-Oim 1

## 安全注意事項

### 重要事項

#### 警告:

為避免起火或電擊,應避免本機遭受雨淋,或將其放置在 潮濕的地方。

#### 警告:

本機必須接地。

### 注意:

為降低電擊危險,請勿取下外蓋。應該請有資格的維修人 員進行維修。

#### 關於安裝位置

不要把投影機安裝在無法穩固支撐其重量的地方。如果安裝 位置不夠堅固,投影機可能會墜落或傾覆,從而有可能造成 人身傷害。

### 重要預防事項

電能可執行許多有用的功能。本機的工程設計和製造旨在確 保您的人身安全。但是使用不當有可能造成電擊或火災危 險。為了不損壞本產品中所包含的防護裝置,請遵照以下有 關安裝、使用和維修的基本規定。請在使用前認真閱讀這些 重要的預防事項。

- 一操作本產品前,應查閱所有安全操作說明。
- -安全操作說明應妥善保存,以備將來參考。
- 一應該遵守本產品上和操作說明書中的所有警告提示。
- 一應該遵循所有操作說明。
- -把投影機放置在牆壁插座附近、容易拔出插頭的地方。
- 一清潔本產品前,先從牆壁插座上拔出插頭。不要使用液體清潔 劑或氣霧清潔劑。請用濕布清潔。
- 清潔本產品前,先從牆壁插座上拔出插頭。 不要使用液體 清潔或氣霧清潔劑。請用濕布清潔。
- 不要使用產品製造商沒有推薦的附加裝置, 否則可能會有 危險。
- 不要在靠近水的地方使用本產品。從低溫環境移到高溫環 境後,不要立即使用本產品,否則會產生冷凝,從而有可 能造成火災、電撃或其它危險。
- 不要把本產品放置在搖晃的推車、底座或桌子上。否則本 產品可能會墜落,造成孩子或成人嚴重受傷,並造成本產 品嚴重損壞。應該按照製造商的說明安放本產品,並使用 製造商推薦的支座。
- 把本產品放在推車上使用時,應注意 避免快速停止、過度用力以及可能造 成本產品和推車傾覆的不平整表面, 以免損壞設備或造成操作者受傷。

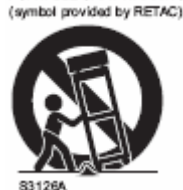

PORTABLE CART WARNING

- 機殼上的槽縫和開孔供通風之用。它 們能確保產品可靠運行,防止其過熱。 不要堵塞或蓋住這些開孔。(不要把 產品放在床、沙發、地毯或類似表面上,以免堵住開孔。 除非通風良好,並遵守了製造商的說明,否則不得把本機 放在書櫥或架子等嵌入式裝置內。)

- -為了更好地散熱,應按以下示意圖在本機周圍留出空隙。 當本機處於如下圖所示的空間時,要使用空調,使內外溫 度相同。
- -本產品只應使用標簽上標示的電源種類運行。如果您不知 道家中使用的電源種類,請洽詢本產品經銷商或當地的電 力公司。

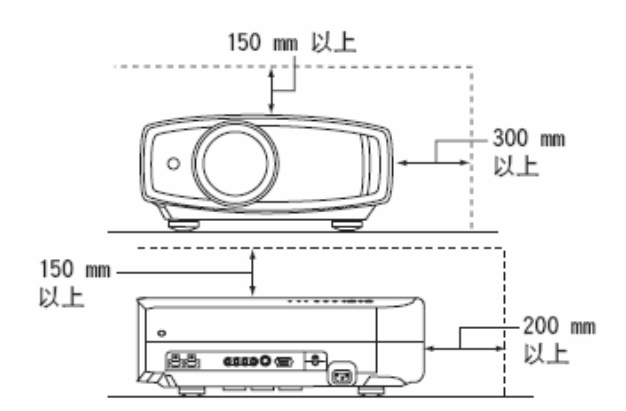

- -本產品配有一個三線插頭。該插頭只能插入接地的電源 座。如果插頭無法插入插座,請與電工聯繫,安裝合適的 插座。不要使接地插頭達不到安全保障目的。
- 電源線應該專門佈線, 以免遭到踩踏或受到物品壓擠。特 別注意門邊、插頭、插座和本產品引出點等處的電源線。
- -為了在雷暴或長期不用期間提供額外保護,請把本機的插 頭從牆壁插座上拔下,並斷開電纜系統。這將防止雷電和 輸電線電涌對本產品造成的損害。
- 不要使牆壁插座、延長電線或其它設備上的電源插座過 載,否則可導致火災或電擊危險。
- 切勿通過開孔將任何種類的物品寒入本產品,否則這些物 品可能會碰到危險的電壓點,或使零部件短路,從而有可 能造成火災或電擊。切勿將任何種類的液體濺到本產品上。
- -切勿嘗試自行修理本產品,因為打開或取下外蓋可能使您 接觸到危險的電壓和其它危險。請有資格的維修人員完成 所有維修工作。
- 在以下情況下,請您從牆壁插座上拔下本產品的插頭,並 請有資格的維修人員進行維修。
- a) 電源線或插頭損壞。
- b) 液體濺溢到本產品上或物體墜落在本產品上。
- c) 本產品遭到雨淋或浸水。
- d) 儘管遵循了操作說明, 但本產品無法正常運行。只調 整由操作手冊涵蓋的那些控制器,因為,控制器調節 不當會導致損壞,往往需要有資格的技術人員進行大 量工作才能將產品恢復正常。
- e) 本產品墜落或有任何損壞。
- f) 當本產品出現性能上的顯著改變時,說明需要維修。
- 需要更換零部件時,務必讓維修人員使用製造商指定的更 換部件或具備原部件相同特性的部件。擅自替換部件可能 導致火災、電撃或其它危險。
- 一完成對本產品的維護或維修後,要請維修人員進行安全檢 查,確保本產品能正常運行。
- -本產品應放置在距離熱源一英尺以外的地方,如暖氣管、 散熱器、爐子以及產生熱量的其它產品(包括擴音器)。
- -連接 VCR 和 DVD 播放器等其它產品時,應關閉本產品的 電源,以防電撃。
- 不要把可燃物放在冷卻風扇的後面。例如,衣服、紙張、 火柴、噴霧罐或打火機,這些物品過熱會造成特殊危險。
- 一投影燈打開時,不要觀看投影透鏡內部。眼睛接觸強光可 損害視力。
- 一不要通過通風孔等觀看本機內部。在投影燈打開時,不要 打開機殼直接觀看投影燈。投影燈還包含紫外線,光線很 **強**,可能會損害您的視力。

- 不要以任何方式墜落、敲擊或損壞投影燈(照明裝置)。
   否則可造成投影燈破裂並導致受傷。不要使用破損的投影燈。如果投影燈已破損,請找經銷商修理。破損投影燈的 碎片可致人傷害。
- 本投影機中使用的投影燈是一種高壓水銀燈。棄置投影燈
   時要小心。不明之處請諮詢經銷商。
- 不要把投影機安裝在天花板上容易振動的地方,否則,投 影機的固定裝置可能因振動而損壞,因而可能導致投影機
   墜落或傾覆,從而可能導致人員受傷。

### \*不要讓任何沒有合格的技術人員安裝本機。 由於安裝本機需要專業技術知識和技能,務必請經銷商安 裝本機(比如把本機安裝在天花板上)。如果由沒有合格 的人員完成安裝,可能會造成人員受傷或電擊。

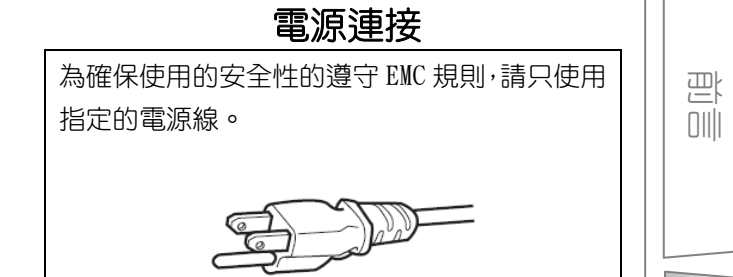

準備

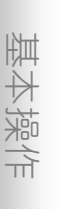

殿社

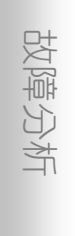

其他

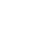

3

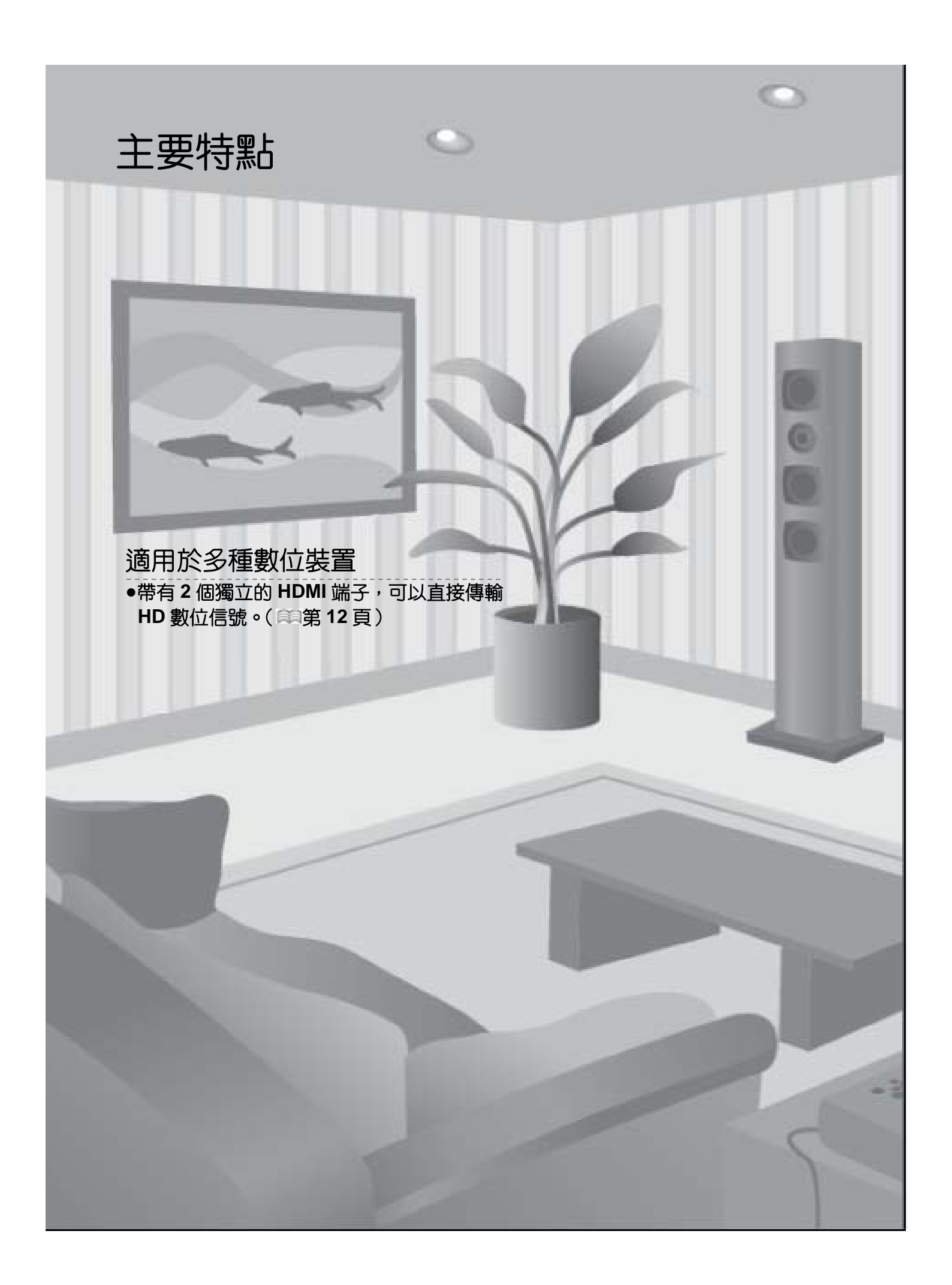

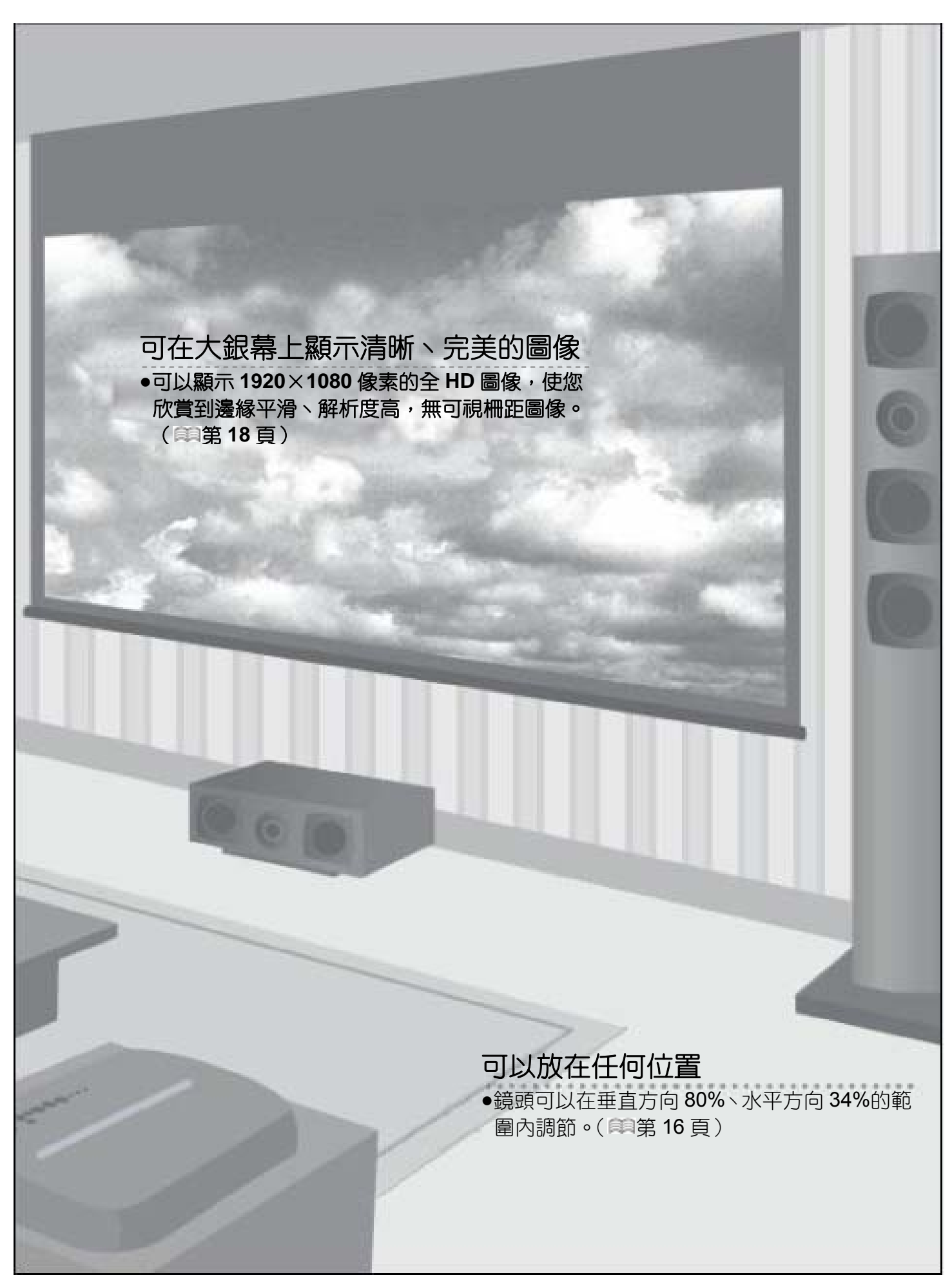

● -0-0-0-0-0j言

## 目錄

| 前言              |    |
|-----------------|----|
|                 |    |
| 安全注意事項          | 2  |
| 主要特點            | 4  |
| 目錄              | 6  |
| 本書的閱讀方法/附件/選購配件 | 7  |
| 關於本書            | 7  |
| 確認附件            | 7  |
| 選購配件            | 7  |
| 各部分的名稱及其功能      | 8  |
| 怎樣使用遙控器         | 11 |
| 安裝電池            | 11 |
| 遙控器的有效範圍        | 11 |

### 準備

| 選擇連接機器               | 12 |
|----------------------|----|
| 連接                   | 13 |
| 使用視頻電纜和 S 視頻電纜進行連接   | 13 |
| 使用色差視頻電纜進行連接         | 13 |
| 使用 HDMI 電纜進行連接       | 14 |
| 使用 HDMI-DVI 轉換電纜進行連接 | 14 |
| 使用 SCART-RCA 電纜進行連接  | 15 |
| 使用 RGB 視頻電纜進行連接      | 15 |
| 安裝投影機和銀幕             | 16 |
| 設定角度                 | 16 |
| 位移調整                 | 16 |
| 圖像的大小和投影的距離          | 17 |
|                      |    |

### 基本操作

| 投影圖像       | 18 |
|------------|----|
| 投影過程中的方便功能 | 20 |
| 設定圖像尺寸     | 20 |
| 遮擋圖像的邊緣    | 20 |

### 設定

- -

| 設定選單          | 22 |
|---------------|----|
| 選單的操作方法       | 22 |
| 設定選單          | 23 |
| 用戶自定義投影圖像     | 34 |
| 改變圖像模式的初期設定值  | 34 |
| 登錄自定義圖像模式     | 35 |
| 使用選單登錄自定義圖像模式 | 35 |

-----

### 故障分析

| 故障分析36      | 6 |
|-------------|---|
| 顯示了以下信息時38  | 8 |
| 關於警告指示燈39   | 9 |
| 警告狀態的處理辦法39 | 9 |
| 更換燈泡40      | 0 |
| 燈泡更換方法40    | ) |
| 使燈泡使用時間回零42 | 2 |
| 過濾網的清掃和更換43 | 3 |

\_ \_ \_ \_ \_ \_ \_ \_ \_ \_ \_ \_ \_

### 其他

| RS-232C 端子  | 44 |
|-------------|----|
| RS-232C 規格  | 44 |
| 命令格式        | 44 |
| RS-232C 通訊例 | 47 |
| 版權和注意事項     | 48 |
| 關於商標和版權     | 48 |
| 注意事項        | 48 |
| 安裝本機        | 49 |
| 規格          | 50 |
| 外形尺寸        | 51 |

-----

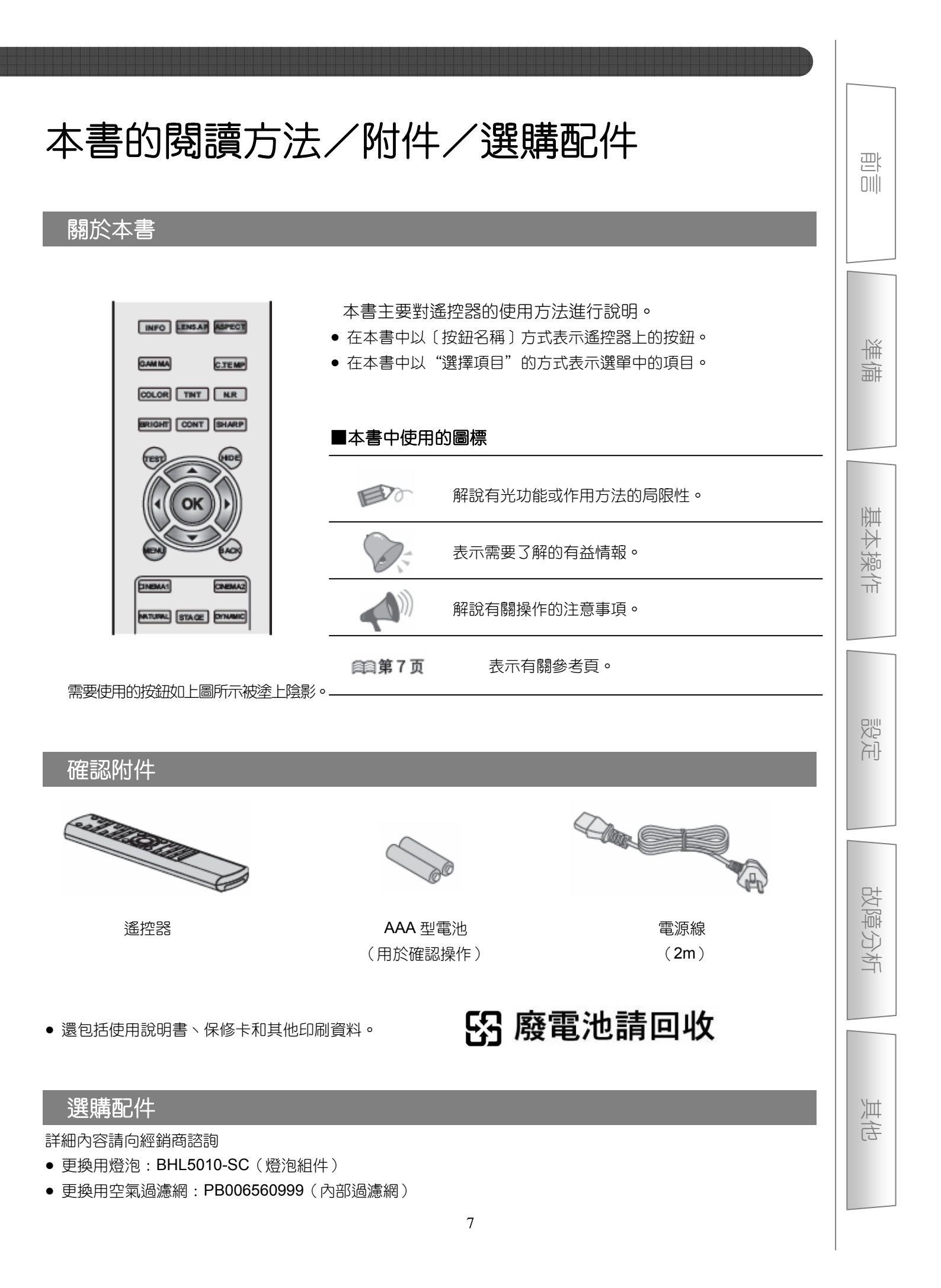

# 各部分的名稱及其功能

■前面/左側面

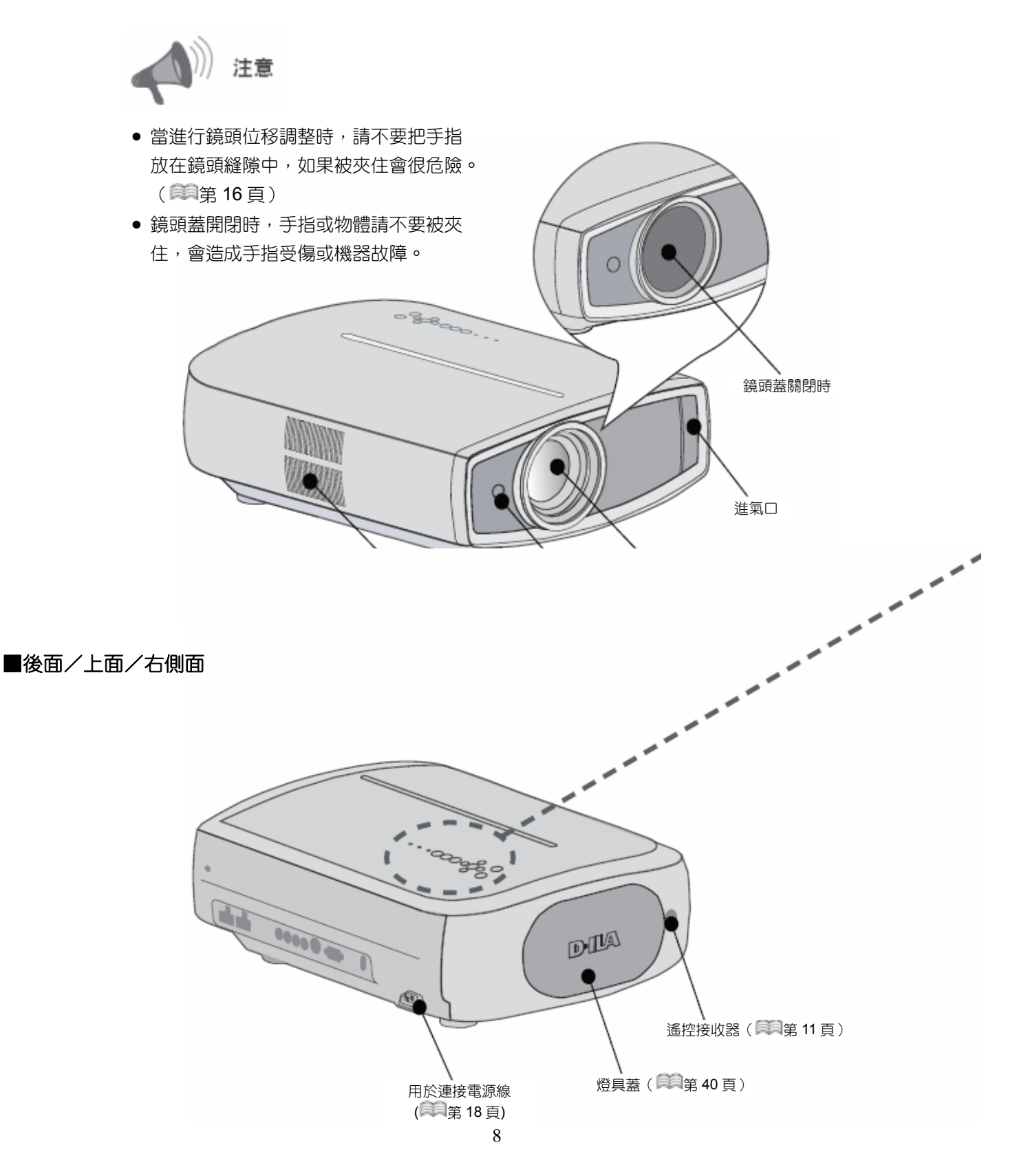

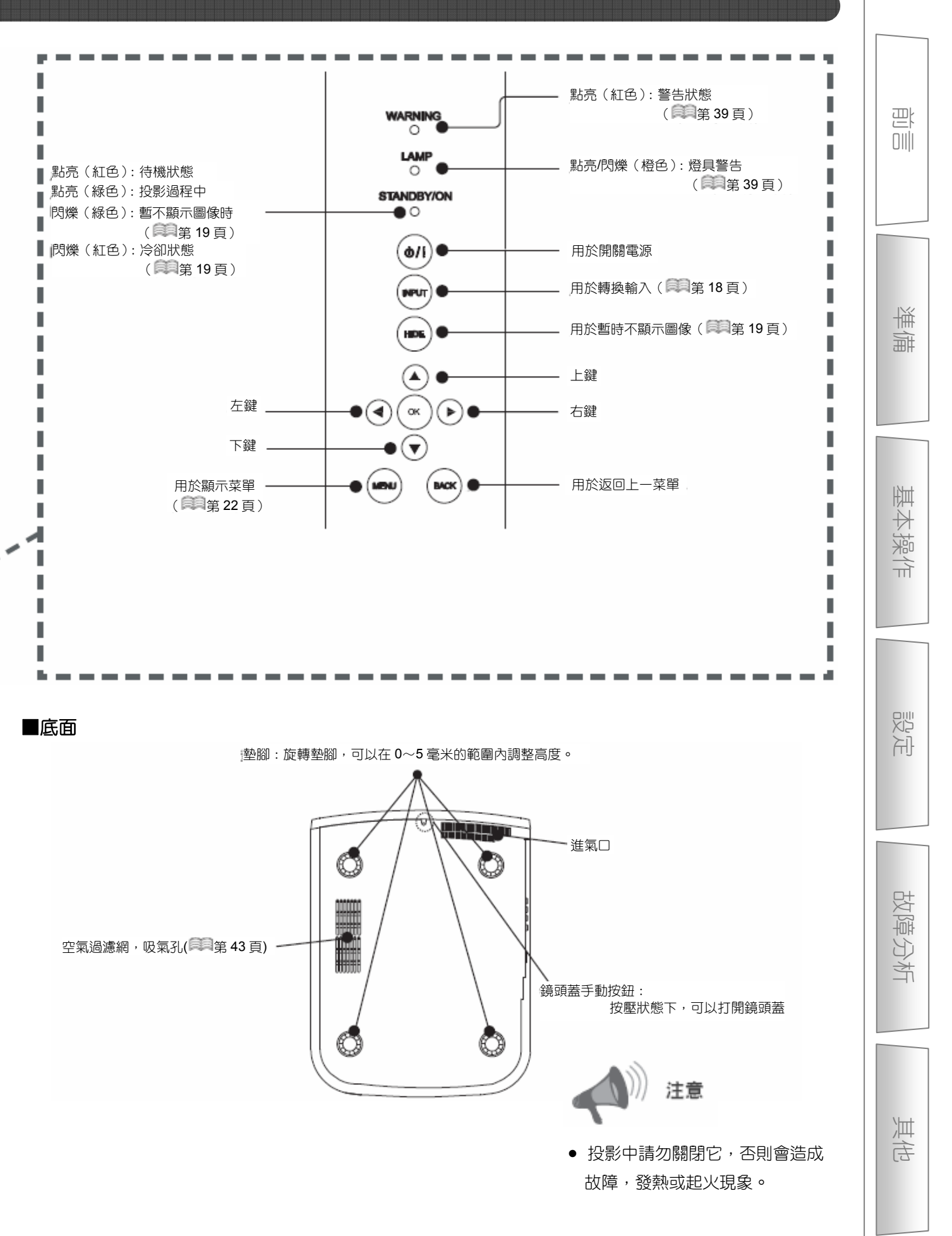

## 各部分的名稱及其功能(續)

■遙控器

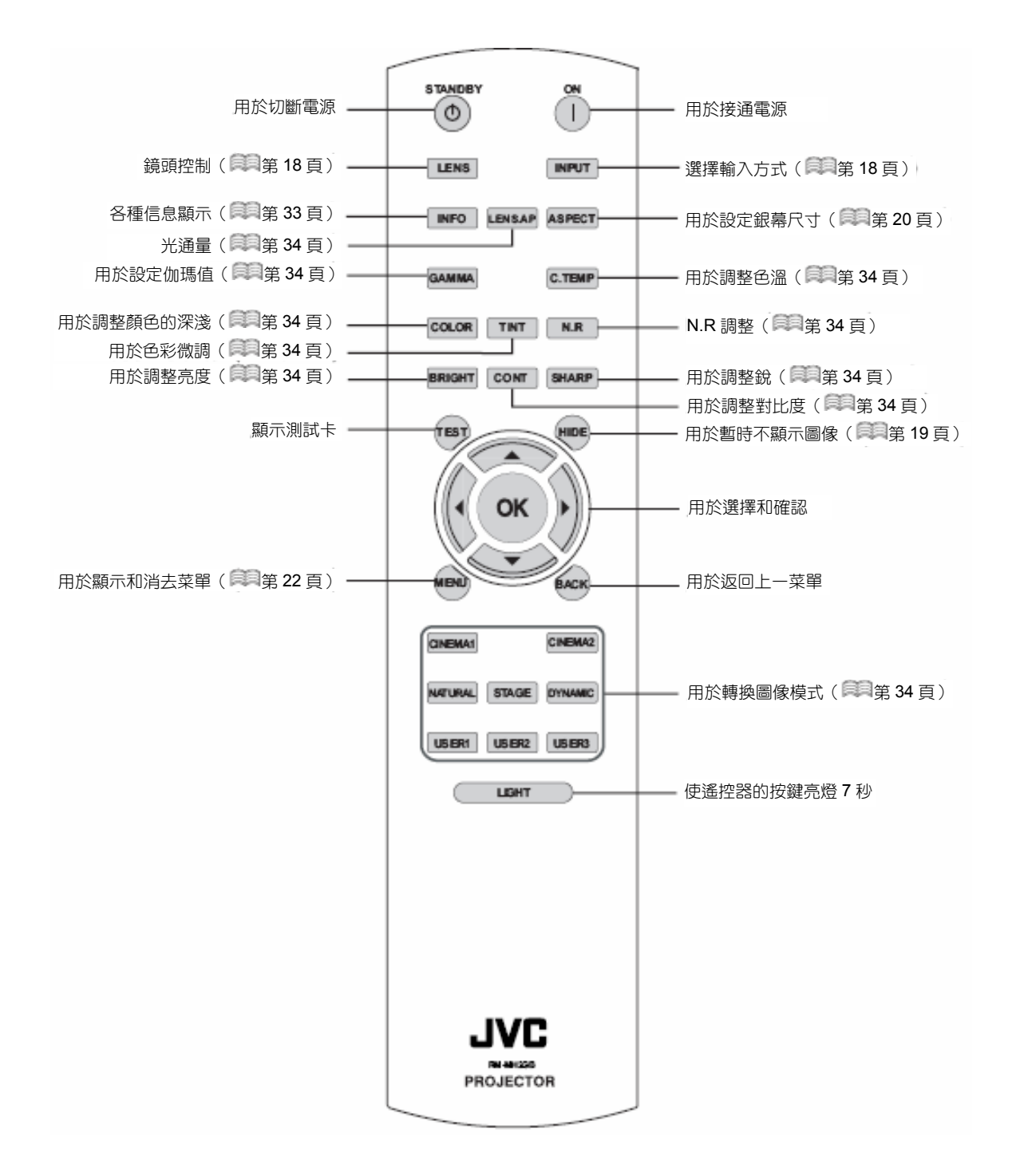

# 怎樣使用遙控器

### 安裝電池

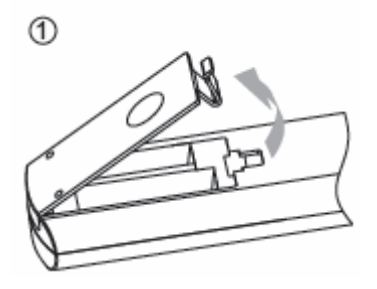

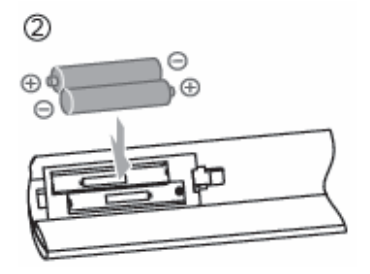

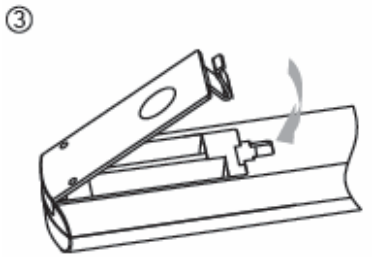

ピー

準備

基本操

πÌ

고

故障分析

油

白

- 如果遥控器需要靠近投影機操作才能生效,表示電池快被耗盡。此時請更換電池。請按照⊕○記號插入電池。
- 安裝電池時首先應插⊖端。
- 無法正常使用遙控器時,請卸下遙控器的電池,5分鐘後重新裝上電池操作遙控器。

## 遙控器的有效範圍

### ■遙控器直接指向機器操作時

- 使遙控器對準本機的遙控接收時,遙控器
   距離前面板或後面板上的接收器的距離不
   能超過7米。
- 如果遙控器不起作用,請靠近機器使用。

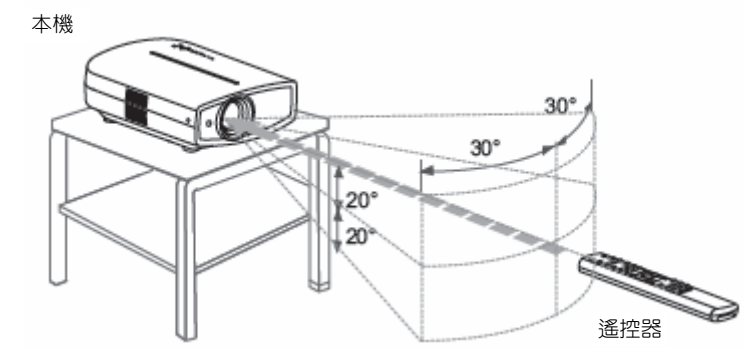

### ■通過銀幕反射信號時

- 銀幕和本機之間的距離A與遙控器的銀幕
   之間的距離B的和不能超過7米。
- 使用銀幕的不同反射遙控信號的效率也不同,有效使用距離可能會被縮短。

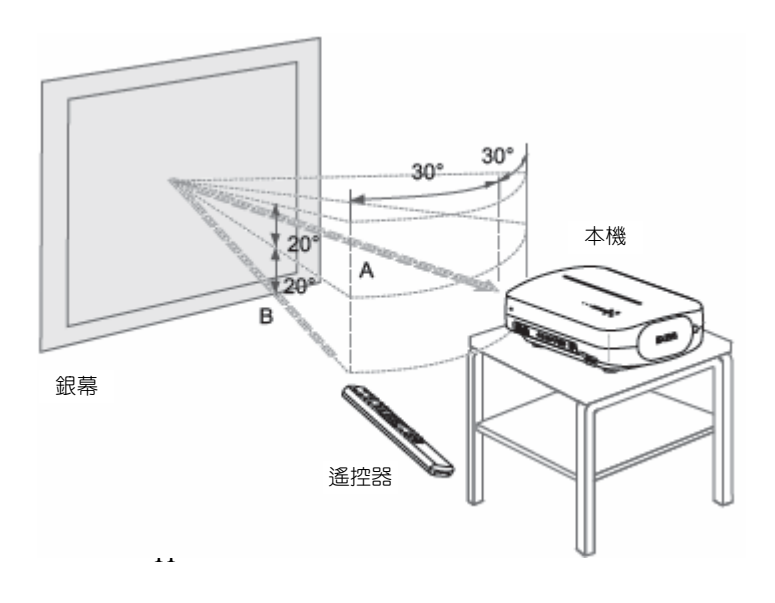

## 

# 選擇連接機器

- 在連接結束之前不要打開任何機器的電源。
- 根據使用機器的不同,連接方法也不同。詳細內容請參考各機器的使用說明書。
- 各機器的音頻輸出應接至放大器。
- 根據被連接的機器或使用的電纜可能不能顯示圖像。
   使用帶有 HDMI 標誌的 HDMI 電纜(單獨購買)進行連接。
- 根據被連接機器的端子蓋尺寸可能有不能與本機連接的機器。

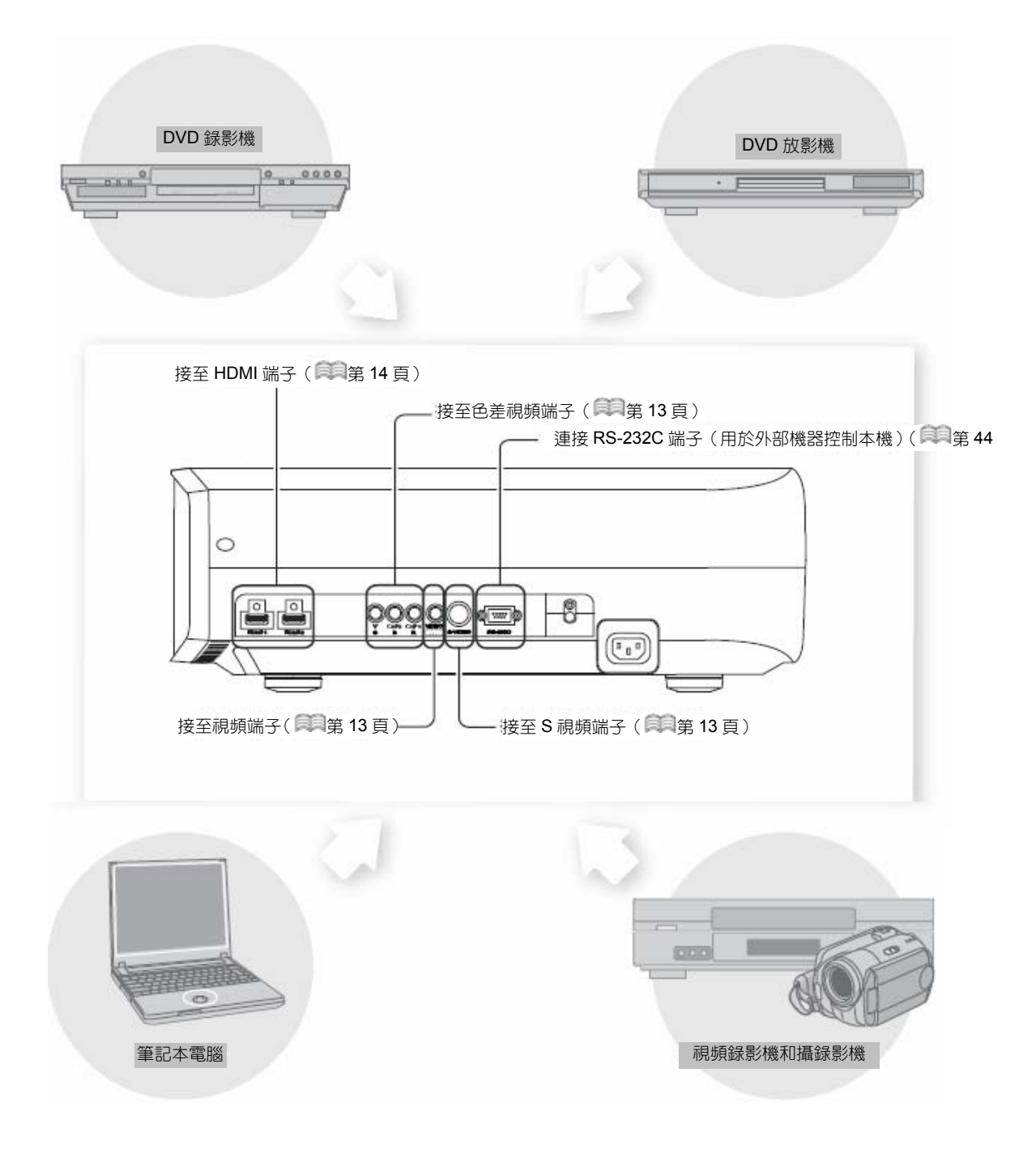

連接

## 使用視頻電纜和 S 視頻電纜進行連接

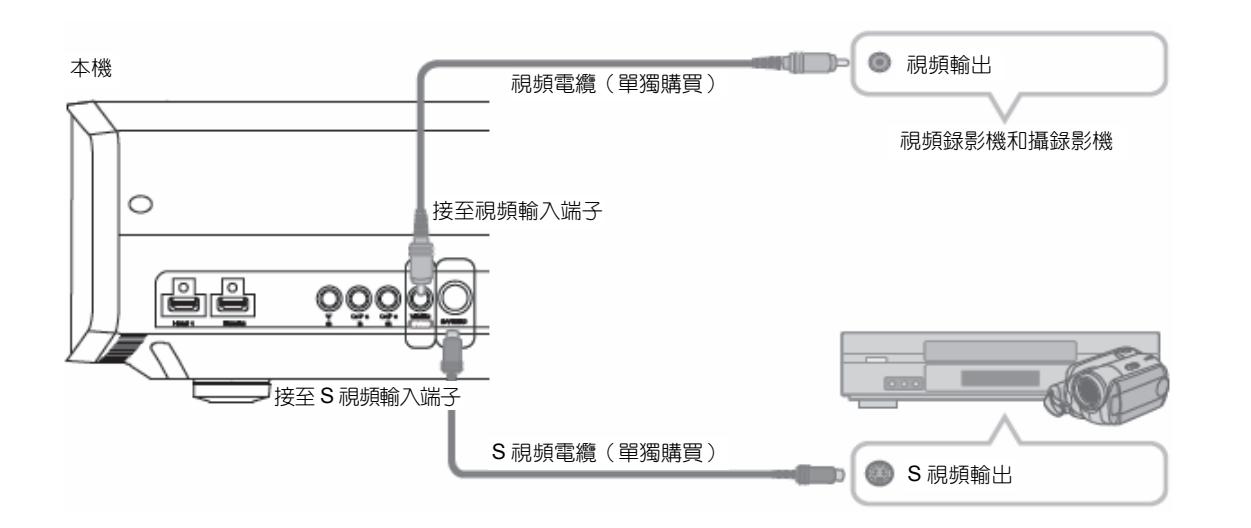

思し

茟

剿

基本操作

щ

影社

故障分析

東高

## 使用色差視頻電纜進行連接

本機

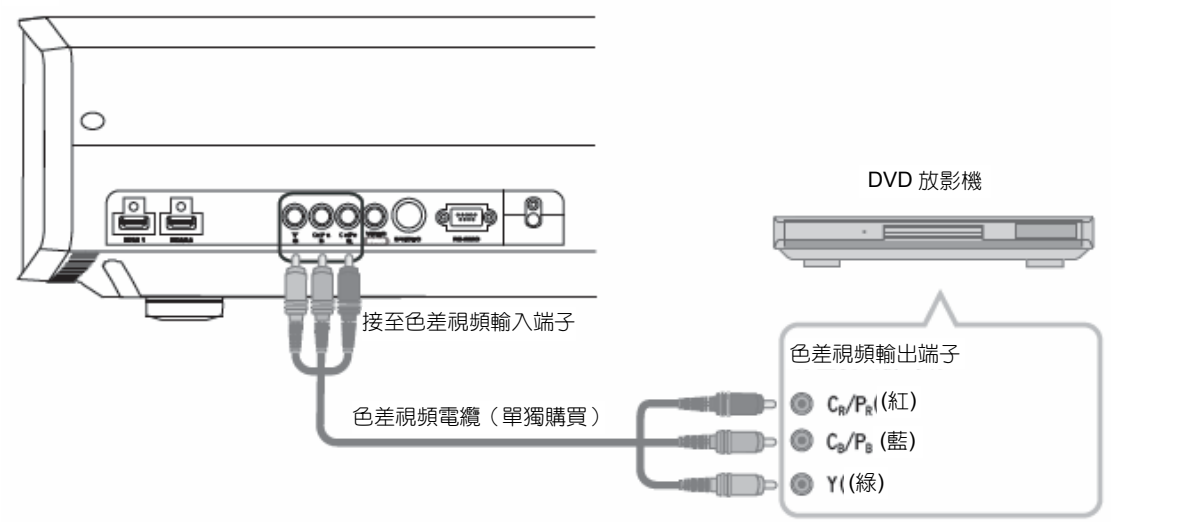

● 將置選單中的 "COMP." 定為 "Y Pb/Cb Pr/Cr" 。(■第 27 頁 – —)

## 

# 連接(續)

## 使用 HDMI 電纜進行連接

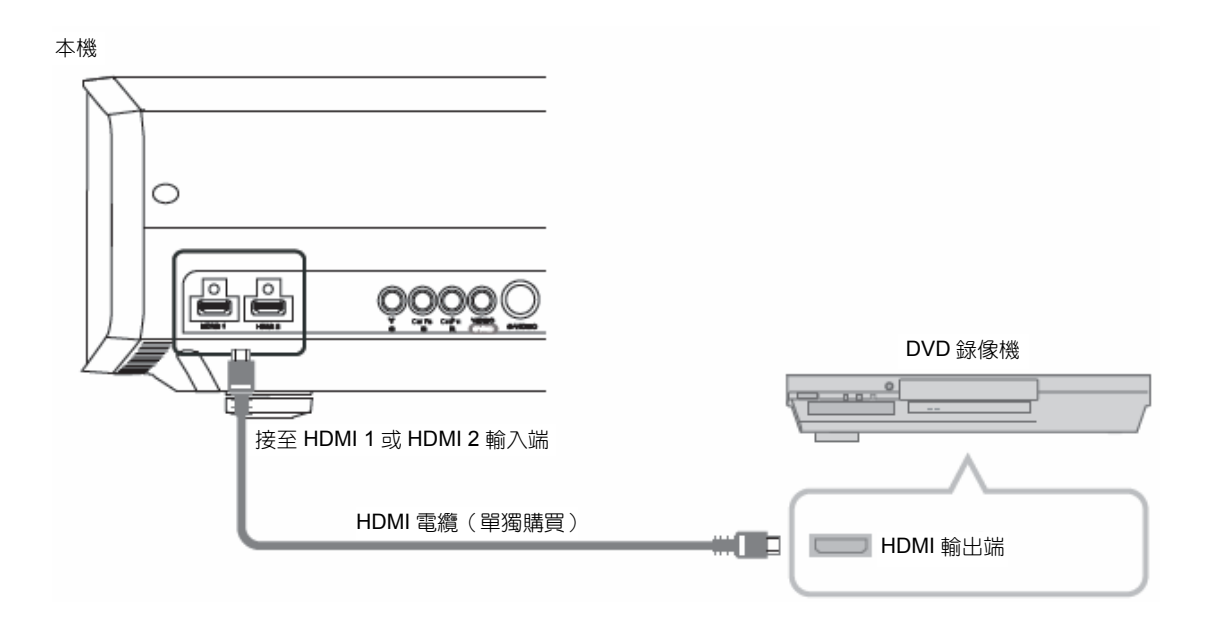

## 使用 HDMI-DVI 轉換電纜進行連接

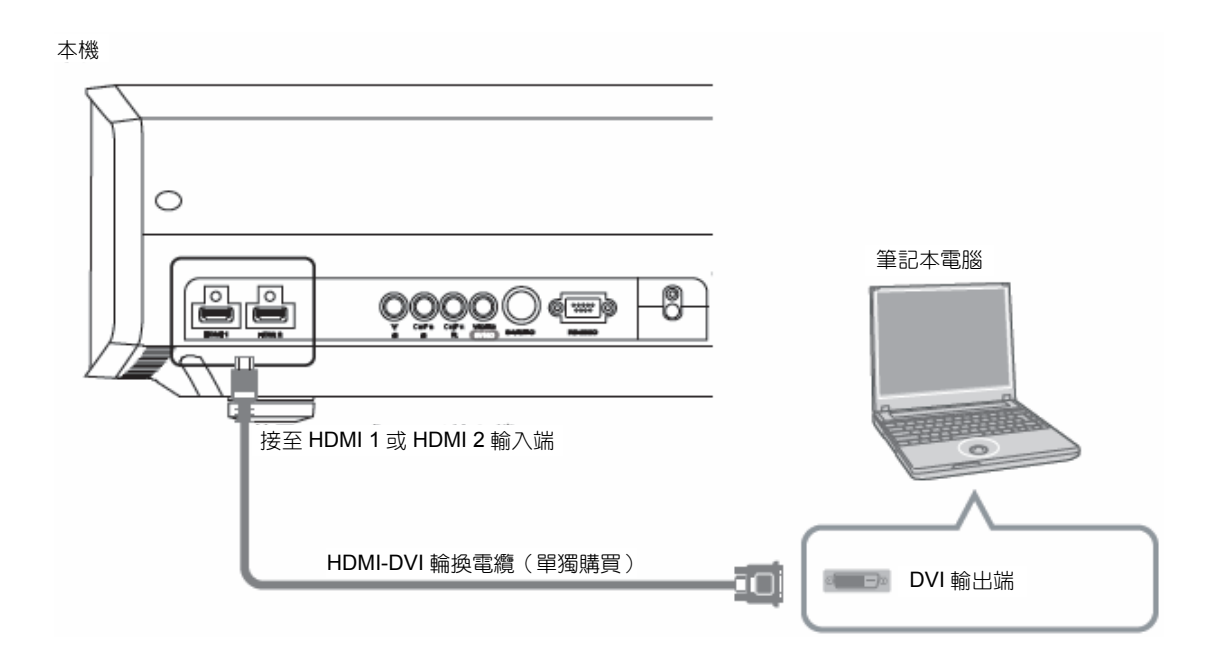

● 若出現噪音,請斷開 PC (筆記本電腦等) 和本機的連接

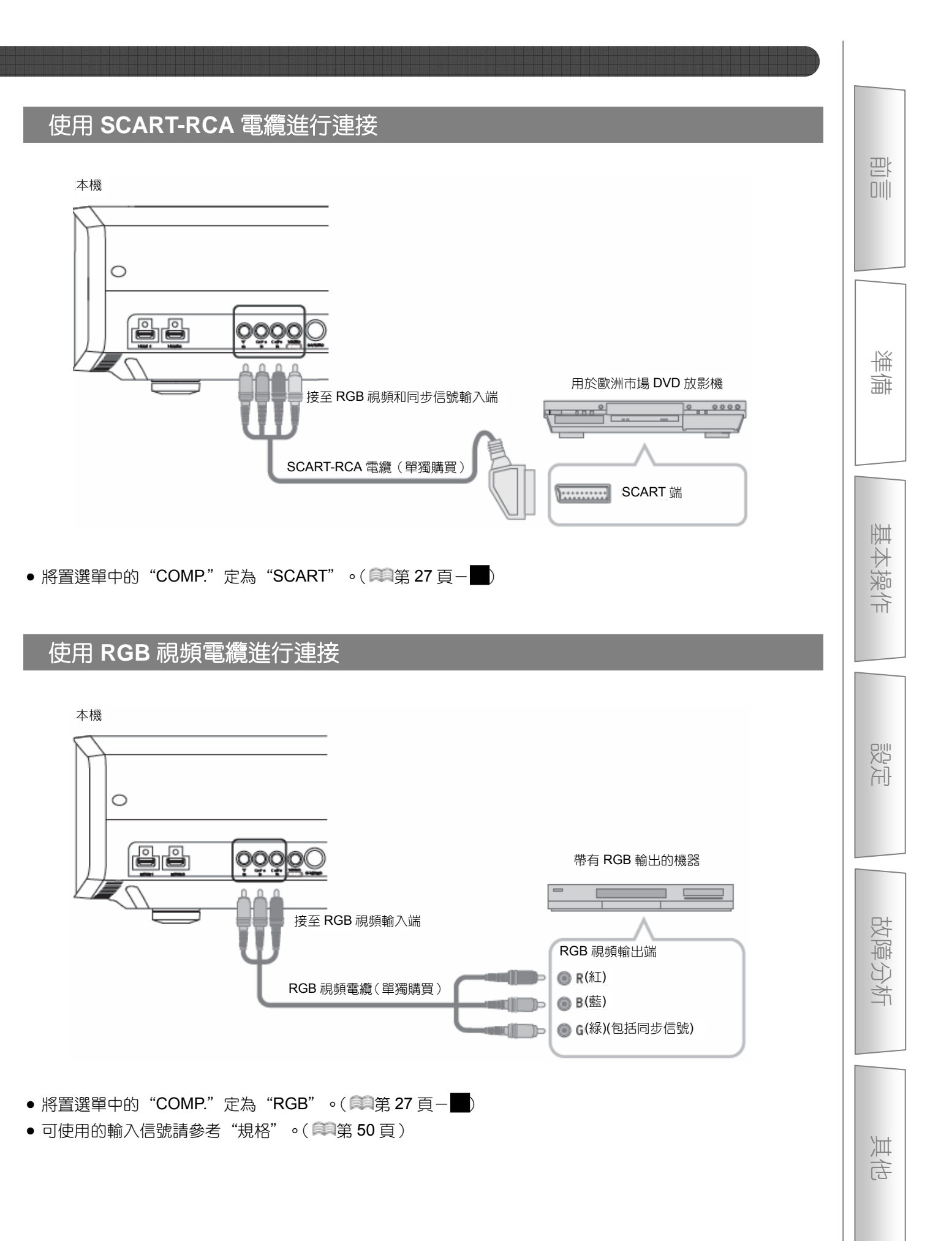

## 

# 安裝投影機和銀幕

安裝本機和顯示銀幕。安裝時應使本機和銀幕相互垂直。否則圖像可能出現梯形失真。 請參見"梯形校正"(章第 30 頁-■)

### 設定角度

• 本機可以設定 10° 的角度。

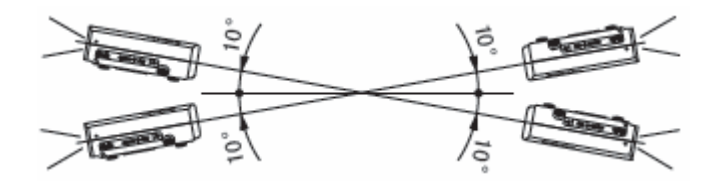

• 超過以上的角度設定的話,有可能會發生故障。

## 位移調整

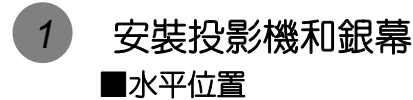

\*垂直方向偏移為0%(中心)

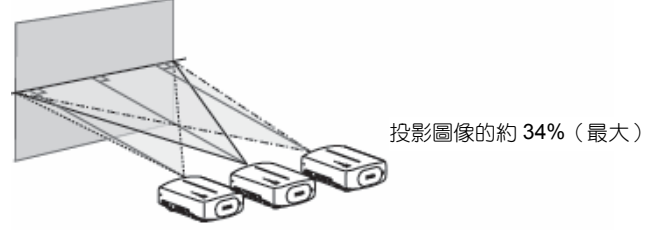

投影圖像的約34%(最大)

■垂直位置

\*水平方向偏移為0%(中心)

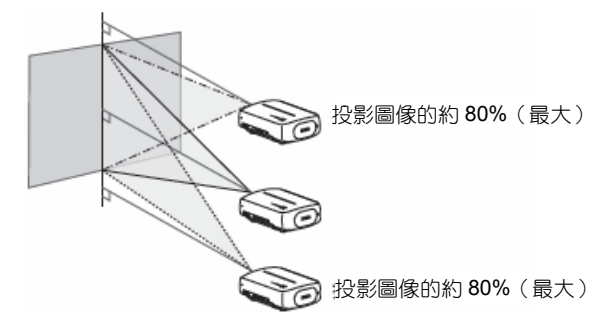

### ■投影圖像的移動範圍

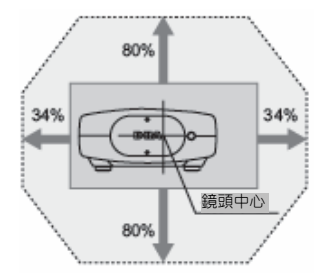

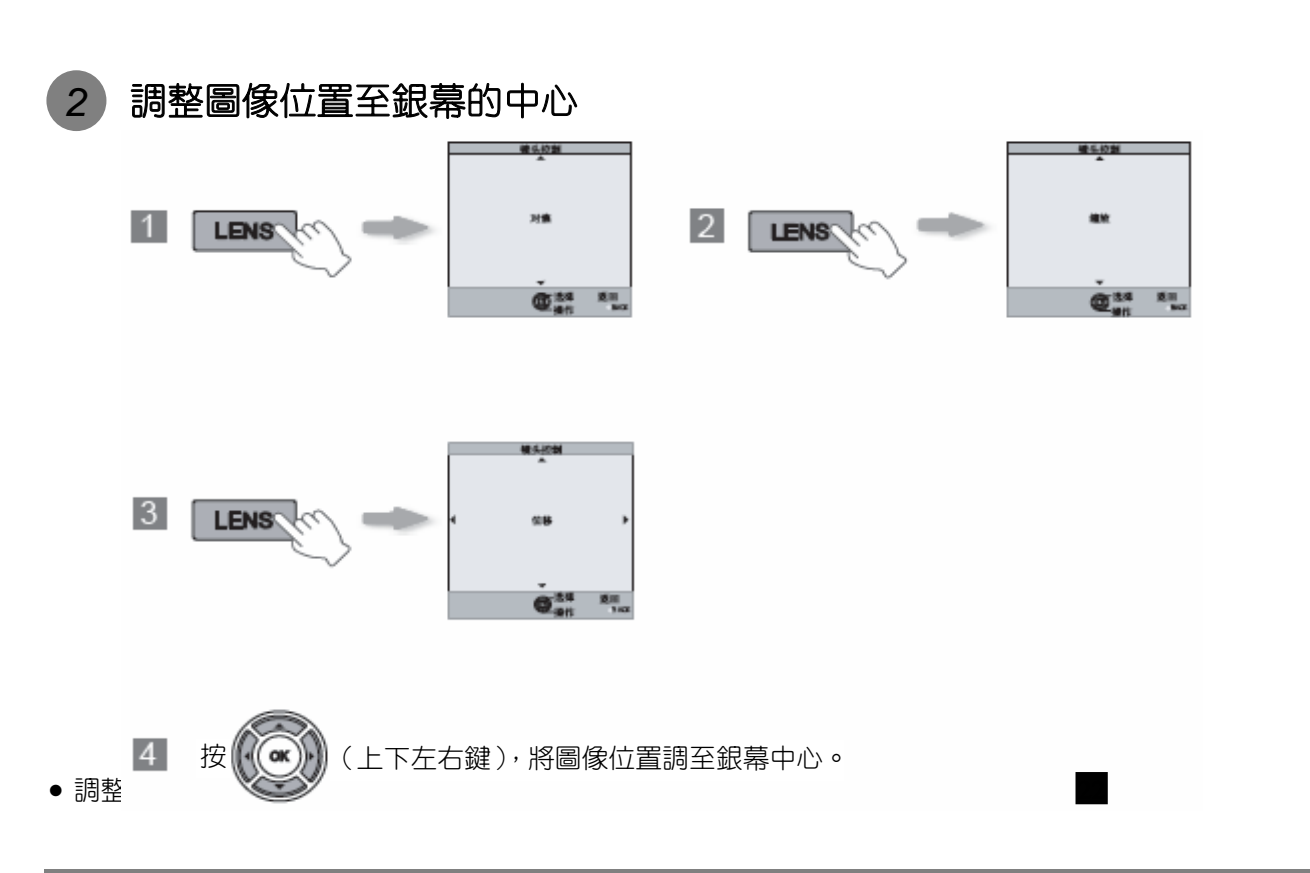

### 圖像的大小和投影的距離

通過調整鏡頭到銀幕的距離可以得到需要的圖像尺寸。 投影機中使用了 2.0 倍的電動縮放鏡頭。

### ■投影圖像尺寸和投影距離之間的關係

| 圖像尺寸(對角線長)長寬比 16:9     | 投影距離W(廣角)~T(望遠)  |
|------------------------|------------------|
| 60 英寸(約 1.52m)         | 約 1.78m~約 3.66m  |
| 70 英寸(約 1.78m)         | 約 2.09m~約 4.28m  |
| 80 英寸(約 2.03m)         | 約 2.40m~約 4.89m  |
| 90 英寸(約 2.29m)         | 約 2.70m~約 5.51m  |
| 100 英寸(約 2.54m)        | 約 3.01m~約 6.13m  |
| 110 英寸(約 2.79m)        | 約 3.31m~約 6.75m  |
| 120 英寸(約 3.05m)        | 約 3.62m~約 7.36m  |
| 130 英寸(約 3.30m)        | 約 3.92m~約 7.98m  |
| 140 英寸(約 3.56m)        | 約 4.23m~約 8.60m  |
| 150 英寸(約 3.81m)        | 約 4.53m~約 9.22m  |
| 160 英寸(約 4.06m)        | 約 4.84m~約 9.84m  |
| 170 英寸(約 4.32m)        | 約 5.14m~約 10.45m |
| 180 英寸(約 4.57m)        | 約 5.45m~約 11.07m |
| 190 英寸(約 4.83m)        | 約 5.75m~約 11.68m |
| <b>200</b> 英寸(約 5.08m) | 約 6.06m~約 12.30m |

• 表中的投影距離僅供參考。請在安裝時使用。

• 在安裝時請使用長寬比為 16:9 的圖像進行調整。

巴

茟

劃

基本操作

影社

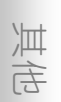

○-○-3-○-○建○操作

投影圖像

在此解釋將輸入圖像投影到銀幕上的基本操作方法。

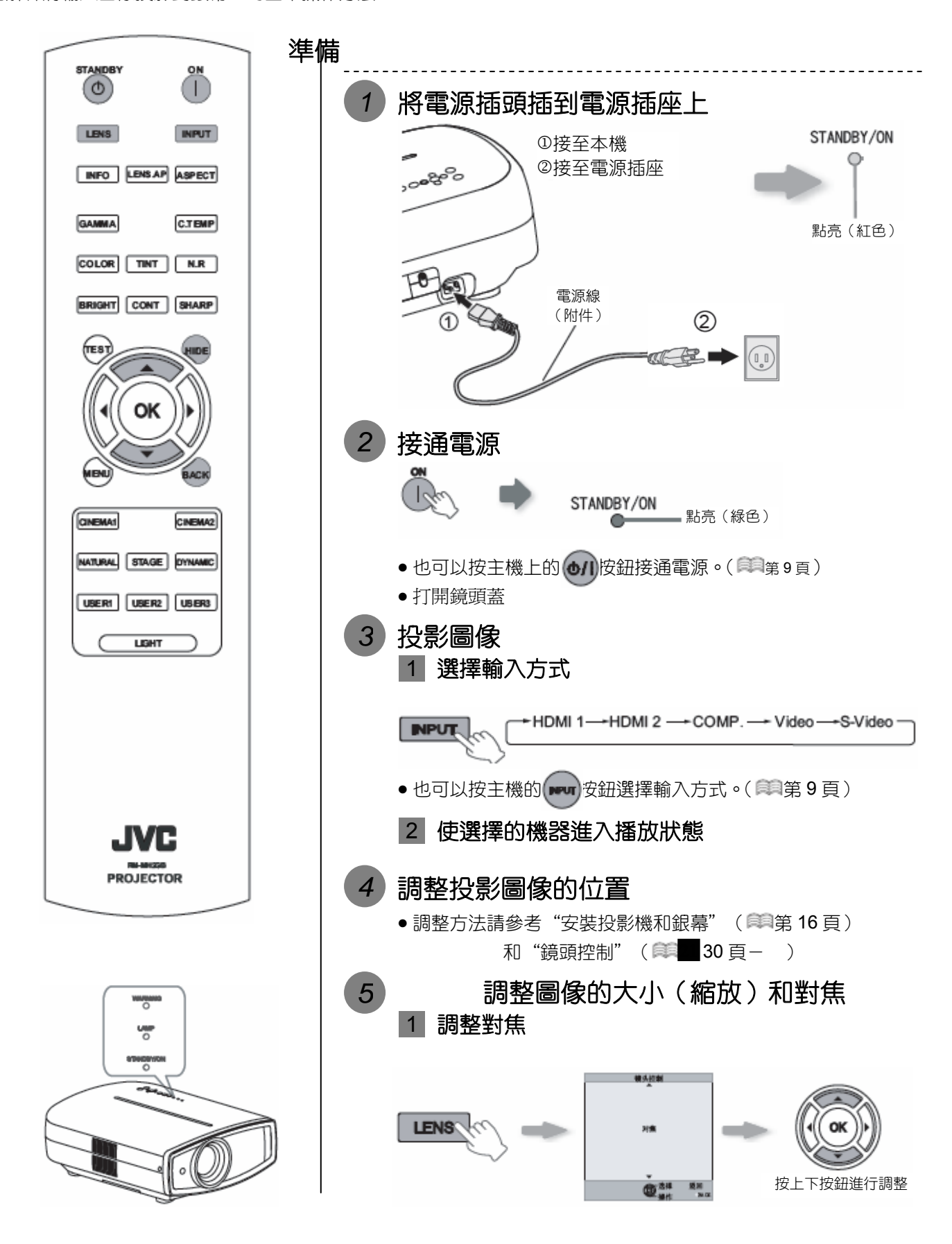

18

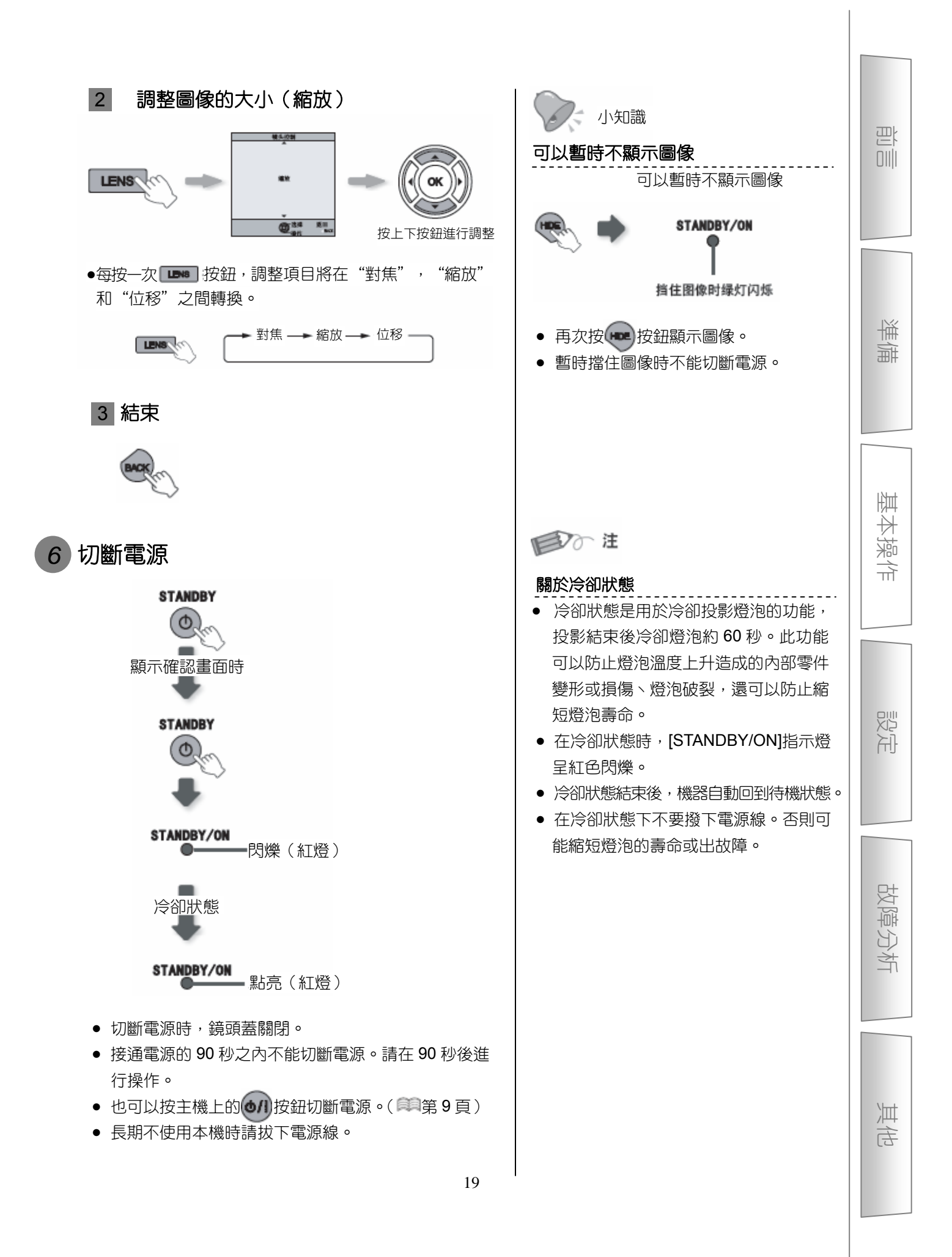

## 

# 投影過程中的方便功能

可以改變投影圖像的大小或遮擋圖像周圍圖像質量低的部分。

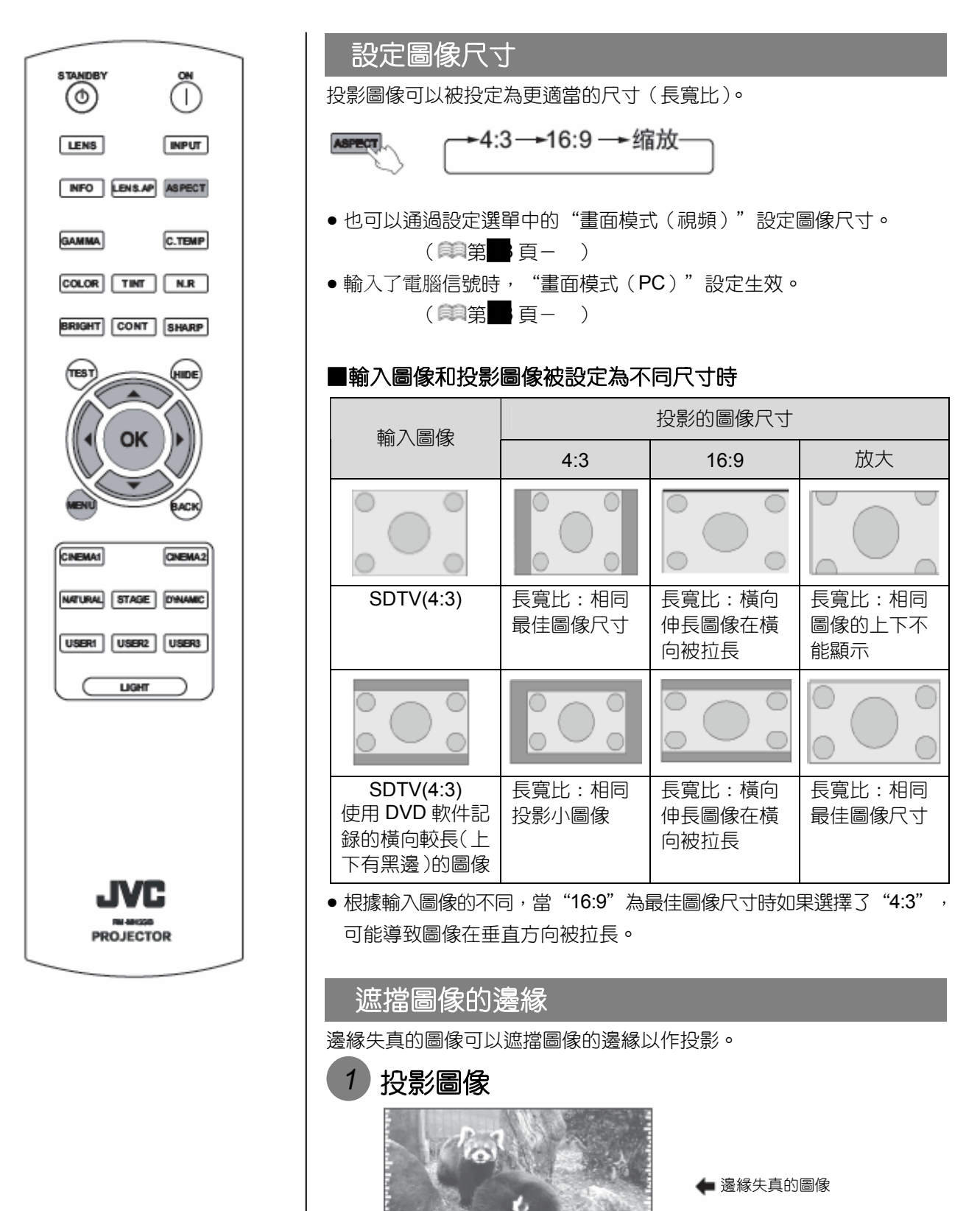

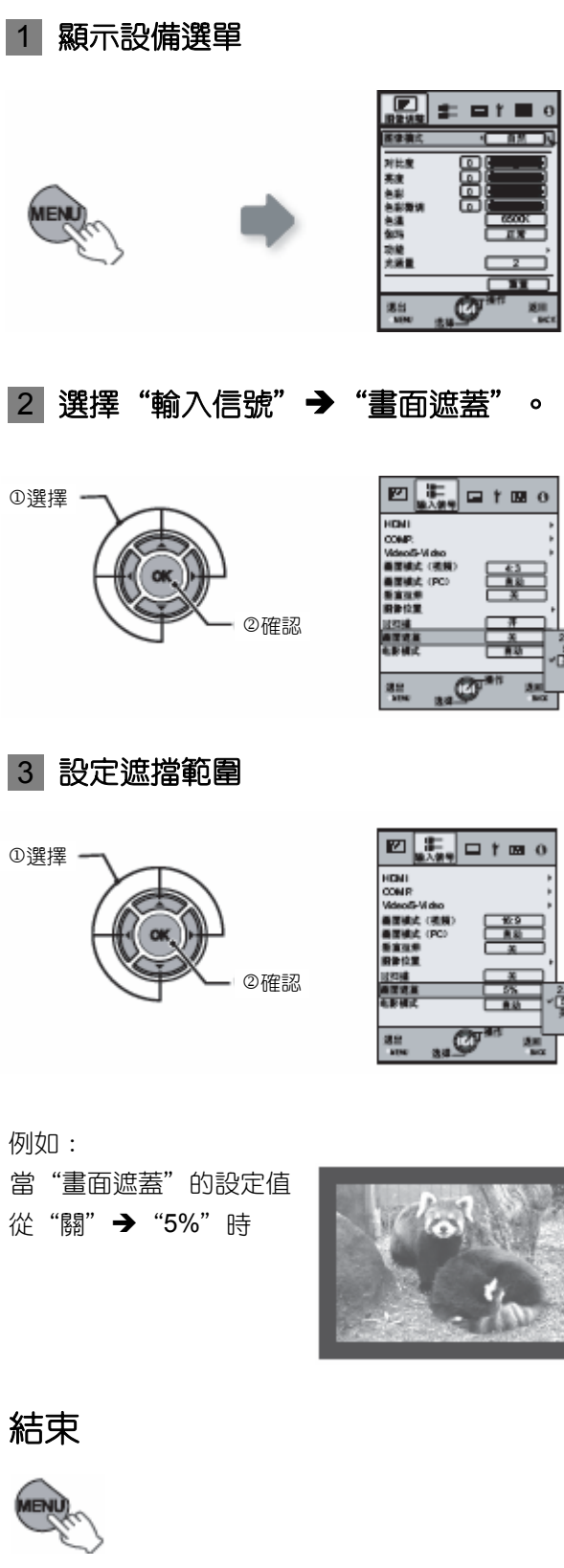

遮擋圖像

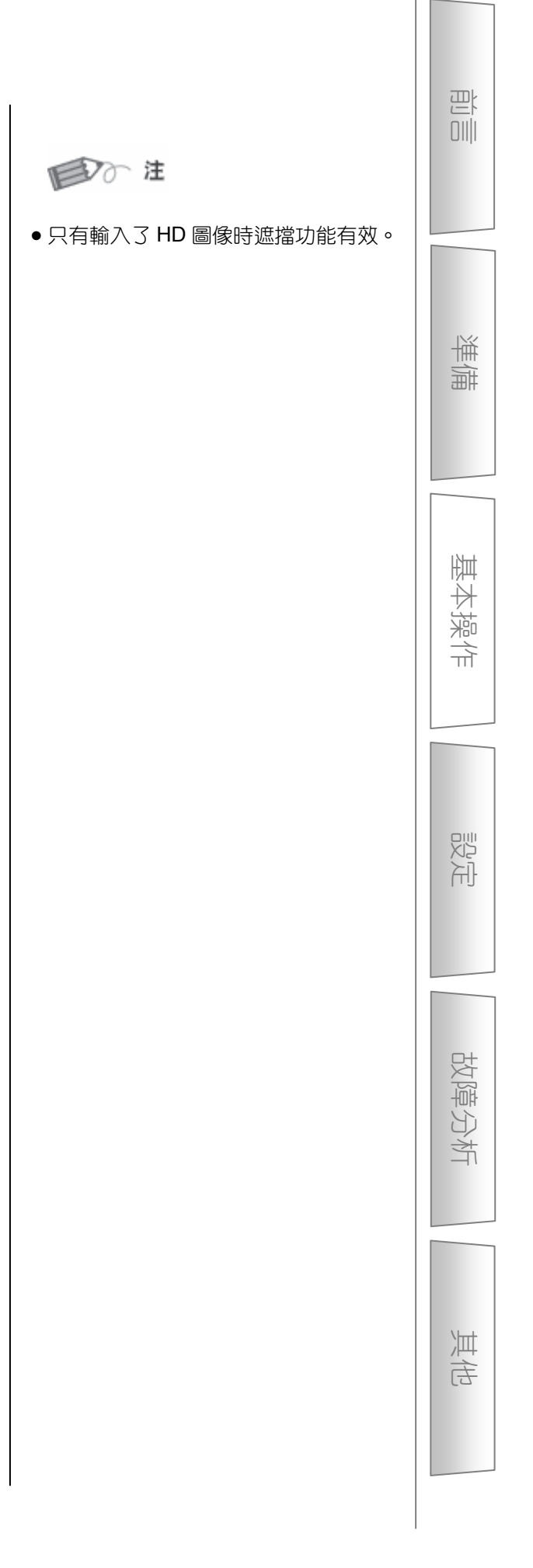

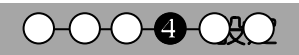

# 設定選單

通過改變初期設定值可以投影您需要的圖像。

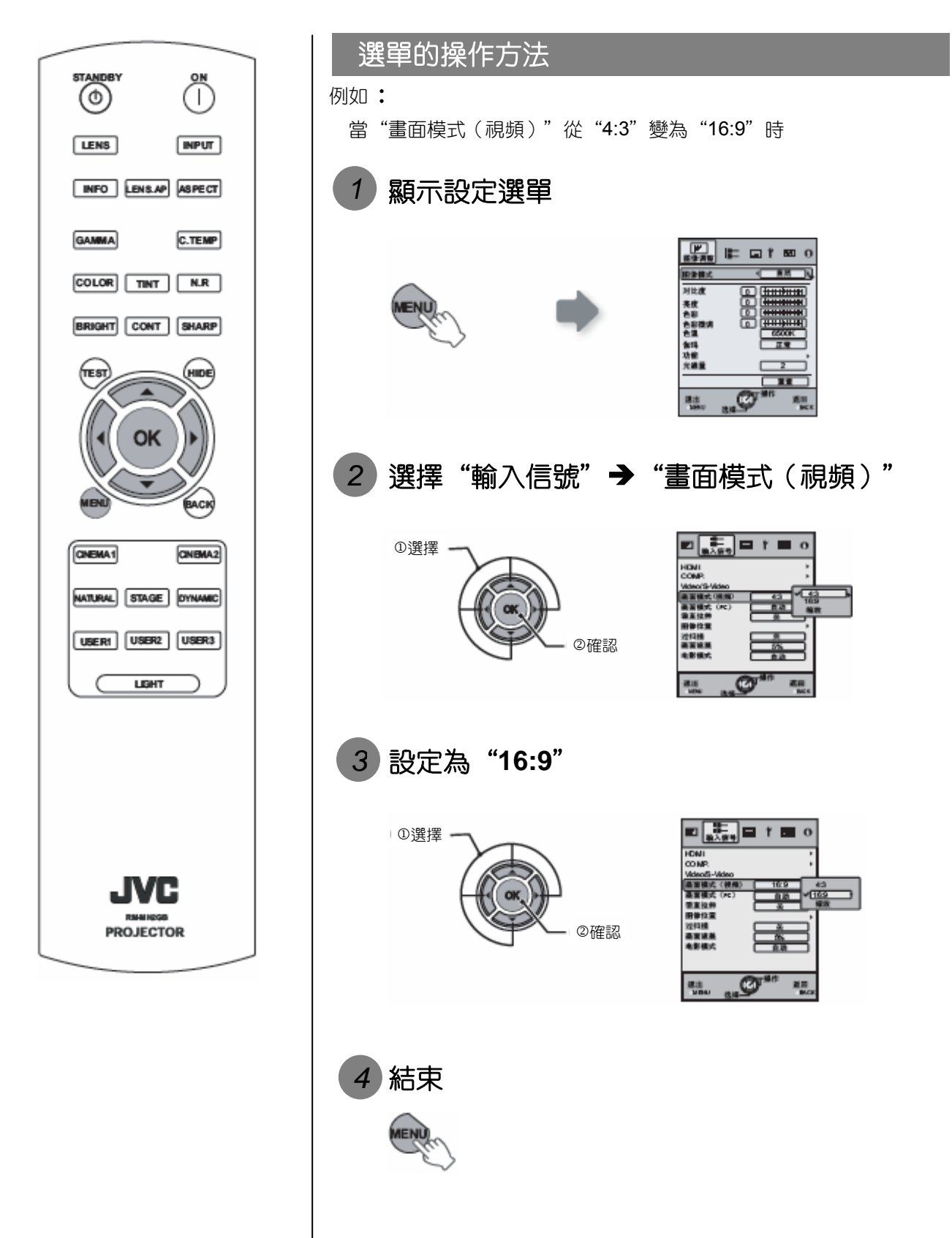

### 設定選單

帶有 的數值為出廠設定值。

• 根據輸入信號的不同可以設定的項目也不同。

#### 圖像調整

01 圖像模式

調整投影圖像的模式

影院1、影院2、自然、舞台、動態、用户1、用户2、用户3

02 對比度

調整投影圖像的對比度。

(黑) 50~50(白)

03 亮度

調整投影圖像的亮度。

(漸暗) 50~50(漸亮)

04 色彩

調整投影圖像的色彩濃度。

(漸亮) 50~50(漸暗)

05 色彩微調

調整投影圖像的色調。

(紅) 50~50(緑)

● 也可以使用遙控器設定"對比度"、"亮度"、"色彩"、"色彩微調"。(■第10頁)

茟

割

严

基本操作

影社

故障分析

東市

# 設定選單(續)

| 圖像   | 調整 色溫          |                        |          |            |            |
|------|----------------|------------------------|----------|------------|------------|
| 06 É | <sup>这</sup> 温 |                        |          |            |            |
| 設定打  | 受影圖像的色淵        | ۵<br>П                 |          |            |            |
|      | 5800K          | 選擇此設定值                 | 可以得到你    | 扁紅的圖像      |            |
|      | 6500K          | 選擇此設定值                 | 可以得到置    | 最佳色温的圖像。   |            |
|      | 7500K          | 選擇此設定值                 | 可以得到你    | 扁淡藍的圖像。    | 只有抵銷可以設定。  |
|      | 9300K          | 選擇此設定值                 | 可以得到你    | 扁藍的圖像。     |            |
|      | 亮度優先           | 選擇此設定可                 | 「以得到最低   | 圭亮度的圖像。    |            |
|      |                | なよ                     | 紅        | (減少紅色) 2   | 55~0(增加紅色) |
|      |                | 増益<br>( 京切(へ )         | 緑        | (減少緑色) 2   | 55~0(增加緑色) |
|      |                | (元即分)                  | 藍        | (減少藍色) 2   | 55~0(增加藍色) |
| 日正我「 | 日止我「           |                        | 紅        | (減少紅色) 5   | 0~50(增加紅色) |
|      |                |                        | 緑        | (減少緑色)ち    | 0~50(增加緑色) |
|      |                | (暗部分)                  | 藍        | (減少藍色) 5   | 0~50(增加藍色) |
|      |                | to <del>X</del>        | 紅        | (減少紅色) 2   | 55~0(增加紅色) |
|      |                | 増益<br>( 支がみ )          | 緑        | (減少緑色) 2   | 55~0(增加緑色) |
|      | 白宁美?           | (元部分)                  | 藍        | (減少藍色) 2   | 55~0(增加藍色) |
|      | 日止我 4          | 十年今半                   | 紅        | (減少紅色) 5   | 0~50(增加紅色) |
|      |                | 低<br>(暗部分)             | 緑        | (減少緑色) 5   | 0~50(增加緑色) |
|      |                |                        | 藍        | (減少藍色) 5   | 0~50(增加藍色) |
|      |                | +政 <del>&gt;&lt;</del> | 紅        | (減少紅色) 2   | 55~0(增加紅色) |
|      |                | 增益<br>(亮部分)            | 緑        | (減少緑色) 2   | 55~0(增加緑色) |
|      | 白宁美3           |                        | 藍        | (減少藍色) 2   | 55~0(增加藍色) |
|      | 日に我り           | 抵銷                     | 紅        | (減少紅色) 5   | 0~50(增加紅色) |
|      |                |                        | 緑        | (減少緑色) 5   | 0~50(增加緑色) |
|      | (              | 藍                      | (減少藍色) 5 | 0~50(增加藍色) |            |

• 紅色、綠色和藍色的色溫可以分別設定和保存。

• 也可以使用遙控器設定此項。( 📖 第10頁)

| 圖像        | 調整 伽瑪    |             |             |                    |
|-----------|----------|-------------|-------------|--------------------|
| <b>07</b> | 0瑪       |             |             |                    |
| 設定        | 没影圖像的色調。 |             |             |                    |
|           | 正常       | 一般情況下選擇此設定。 |             |                    |
|           | А        | 設定伽瑪為       | "A" 。       |                    |
|           | В        | 設定伽瑪為       | "B" ∘       | 个能進11加墒調釜,只有複聚有效   |
|           | С        | 設定伽瑪為       | "C 。"       |                    |
|           |          | 可根據您的麵      | 愛好設定3種不同的低  | 加瑪。                |
|           |          | 校正值         | 選擇伽瑪曲線的係數   | 贁(1.8~2.6)∘        |
|           | 自定義1     |             | 可以分別調整每種顏   | 領色的伽瑪曲線(紅,緑,藍)。    |
|           | 自定義 2    | 伽瑪調整*       | "白"調整將同時調   | 周"紅,緑,藍"。伽瑪曲線顯示"緑" |
|           | 自定義3     |             | 的值。         |                    |
|           | (伽瑪設定)   | 複製          | 複製伽瑪調整數據    | 0                  |
|           |          | 粘貼          | 粘貼被複製的伽瑪    | 敦據 o               |
|           |          | 重置          | 回到"校正值 2.2" | 中設定的伽瑪係數。          |

い。

準備

基本

操作

影社

故障分析

東市

一般來說設定為"正常"可以得到最佳狀態,也可以根據個人的愛好選擇其他設定值。

\*"伽瑪調整"

\_\_\_\_.

① 選擇"校正值"中設定的標準伽瑪曲線係數(1.8~2.6)。

② 在伽瑪調整畫面選擇要調整的顏色。

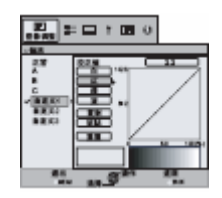

③ 在伽瑪曲線調整畫面調整伽瑪曲線。

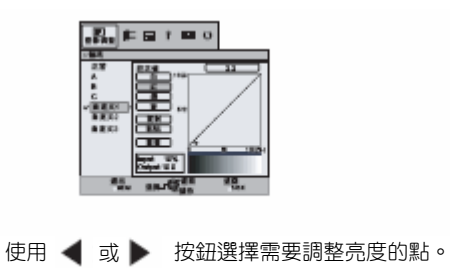

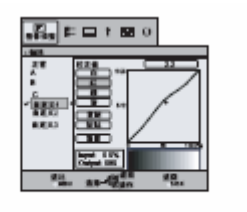

使用 🔺 或 🔻 按鈕調整亮度。

④ 結束

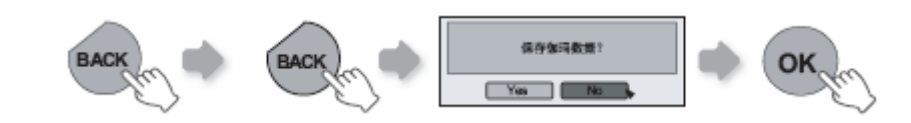

● 如果反復調整伽瑪曲線,計算錯誤將被累積,伽瑪曲線可能不能復原。此時請選擇"重置"。

<sup>•</sup> 也可以使用遥控器設定此項。( 📖 第10頁)

## 設定選單(續)

| 圖像調整        |               |      |                     |             |  |  |  |
|-------------|---------------|------|---------------------|-------------|--|--|--|
| 08 功能       |               |      |                     |             |  |  |  |
| 調整日         | 調整圖像的輪廓和細微部分。 |      |                     |             |  |  |  |
|             |               | 銳度   | (柔和)0~100(清晰)       | 調整影像輪廓      |  |  |  |
|             | <u> </u>      | 細節增強 | (弱) 50~50(強)        | 強調突出影像的細微部分 |  |  |  |
|             |               | RNR  | (弱) <b>0~16</b> (強) | 調整除去影像噪音的強度 |  |  |  |
|             |               | MNR  | (弱) <b>0~16</b> (強) | 調整除去小雜音的強度  |  |  |  |
|             | NR            |      | 開                   | 減低塊狀雜訊      |  |  |  |
|             |               | BINK | <b>学</b>            | 保持輸入信號狀態    |  |  |  |
|             |               |      |                     | 保持輸入信號狀態    |  |  |  |
|             |               | 低    |                     |             |  |  |  |
|             | CH.           |      | ф                   | 改善色彩污斑      |  |  |  |
|             |               |      |                     |             |  |  |  |
| 09 鏡頭光圈     |               |      |                     |             |  |  |  |
|             |               |      | 1                   | 暗           |  |  |  |
|             | 鏡頭光圈          | 2    |                     | 適中          |  |  |  |
|             |               |      | 3                   | 亮           |  |  |  |
| <b>10</b> 重 |               |      |                     |             |  |  |  |
| 重新          | 重新設定設定值。      |      |                     |             |  |  |  |

\*若是 HD 信號和 PC 信號,則不能設定 NR 和 CTI。

• 縮寫名稱

NR:減低雜訊

RNR:減低隨機雜訊

MNR:減低馬賽克雜訊

BNR:減低塊狀雜訊

CTI:色彩污斑改善

| 輸入信號    | ह HDMI     |                          |                            |
|---------|------------|--------------------------|----------------------------|
| 11 HDMI | I          |                          |                            |
| 設定 HDI  | MI 輸入信號。   |                          |                            |
|         |            | 自動                       | 自動設定輸入信號。                  |
| 輸       | ì入         | 標準                       | 輸入影像動態範圍為 16-235 時選擇此設定。   |
|         | 增強         | 輸入影像的動態範圍為 0-255 時選擇此設定。 |                            |
| 色彩輸入    | 自動         | 自動設定輸入信號。                |                            |
|         | うがくまた フ    | YCbCr (4:4:4)            | 輸入了YCbCr(4:4:4)視頻信號時選擇此設定。 |
|         | ら木ジギ則ノへ    | YCbCr (4:2:2)            | 輸入了YCbCr(4:2:2)視頻信號時選擇此設定。 |
|         |            | RGB                      | 輸入了 RGB 視頻信號時選擇此設定。        |
| ur      |            | 開                        | CEC 通信有效。                  |
|         | DIVII 機器控制 | CKD<br>CKD               | CEC 诵信無效。                  |

準備

本

操作

影社

故障分析

(本)(本)

● 只有選擇 HDMI 端子時此設定有效。

● 縮寫詞

CEC: Consumer Electronics Control(消費類電子產品的控制)

| 輸入信號 COMP. |               |                                 |             |  |  |
|------------|---------------|---------------------------------|-------------|--|--|
| 12 COMP.   |               |                                 |             |  |  |
| 設定的        | 色差視頻輸入端的輸送    | 入信號。                            |             |  |  |
| 色彩輸入       | Y Pb/Cb Pr/Cr | 輸入了色差視頻信號時選擇此設定。                |             |  |  |
|            | RGB           | 輸入了 RGB 視頻信號時選擇此設定。             |             |  |  |
|            | 00407         | 從用於歐洲市場的 SCART 端子輸入了 RGB 視頻信號和同 |             |  |  |
|            |               | SCART                           | 步信號時選擇此設定值。 |  |  |

• 只有選擇色差視頻端子時此設定有效。

| 輸入信號 Video/S-Video |                          |                |                                 |  |
|--------------------|--------------------------|----------------|---------------------------------|--|
| <b>13</b> Vi       | deo/S-Video              |                |                                 |  |
| 設定                 | <b>Video/S-Video</b> 輸入作 | 言號             |                                 |  |
|                    |                          | 0IRE           | 在沒有設定信號的情況下進行黑白度調整時選擇此設定。       |  |
|                    | NTSC 位华                  | 7.5IRE         | 在有7.5IRE 設定信號的情況下進行黑白度調整時選擇此設定。 |  |
| • 只 <sup>7</sup>   | 有在視頻或 S 視頻端              | 輸入了 NTSC 信號時調整 | 至此項目。                           |  |
|                    |                          | 自動             | 自動設定彩色制式。                       |  |
|                    | 彩色制式                     | NTSC           | 當彩色制式為 NTSC 時選擇此設定。             |  |
|                    |                          | NTSC4.43       | 當彩色制式為 NTSC4.43 時選擇此設定。         |  |
|                    |                          | PAL            | 當彩色制式為 PAL 時選擇此設定。              |  |
|                    |                          | PAL-M          | 當彩色制式為 PAL-M 時選擇此設定。            |  |
|                    |                          | PAL-N          | 當彩色制式為 PAL-N 時選擇此設定。            |  |
|                    |                          | SECAM          | 當彩色制式為 SECAM 時選擇此設定。            |  |

• 只有投影視頻或 S 視頻端子時此設定有效。

## 設定選單(續)

#### 輸入信號 畫面模式(視頻)

14 畫面模式(視頻)

### 設定投影圖像的銀幕尺寸。

| 4:3  | 將投影圖像的銀幕尺寸設定為 4:3。      |
|------|-------------------------|
| 16:9 | 將投影圖像的銀幕尺寸設定為 16:9。     |
| 縮放   | 縮放圖像。(若是 HD 信號,則不能選擇此項) |

•也可以使用遥控器設定此項。(📖第10頁)

● 若是 PC 信號則不能設定此項。

| 輸入信  | 言號 畫面模式 (PC) |                                    |
|------|--------------|------------------------------------|
| 15 畫 | 這面模式(PC)     |                                    |
| 設定担  | Q影圖像的銀幕尺寸。   |                                    |
|      | 自動           | 在垂直和水平方向放大電腦信號,使圖像高度與銀幕高度相同,使用圖像原有 |
|      |              | 的長寬比顯示圖像。                          |
|      | 1:1          | 使用一點對應一個像素的比率顯示電腦信號,也就是顯示與電腦銀幕相同尺寸 |
|      |              | 的信號。                               |
|      | 全幅           | 在垂直和水平方向上放大電腦信號。                   |

• 也可以使用遙控器設定此項。( 🕮 第10頁)

• 若是 SD 或 HD 信號則不能設定此項。

| 輸入伯  | 言號 垂直拉伸(輸入了                      | 了 HD 信號和 SD 信號時 )           |  |  |
|------|----------------------------------|-----------------------------|--|--|
| 16 垂 | 16 垂直拉伸                          |                             |  |  |
| 設定が  | 設定為"開"時,2.35:1的投影圖像在銀幕的垂直方向上被拉長。 |                             |  |  |
|      | 開                                | 2.35:1 的投影圖像在銀幕的垂直方向上被拉長。   |  |  |
|      |                                  | 投影 2.35:1 的投影圖。(圖像的上下出現黑邊。) |  |  |

• 若是 PC 信號,則不能設定此項。

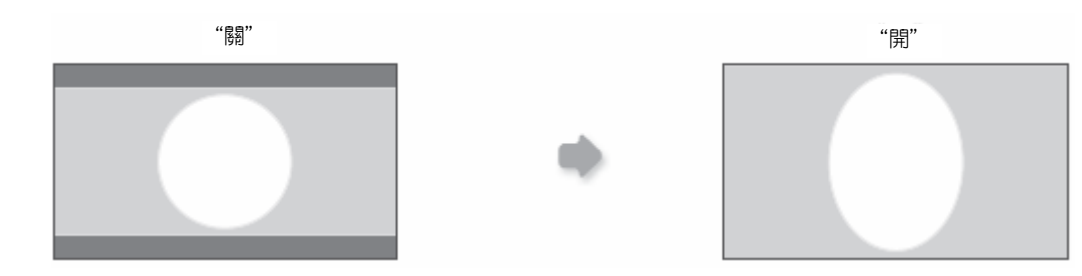

| 輸入信號 [  | 圖像位置       |
|---------|------------|
| 17 圖像位置 |            |
| 調整投影圖像  | 象的水平或垂直位置。 |

 根據輸入信號的不同,顯示位置的設定值也不同。根據輸入的信號不同,有可能所有的圖像不顯示。根據此菜 單調整圖像位置,進而調整得到正常顯示的圖像。

| 輸入條    | 言號 過掃描        |                    | l |  |
|--------|---------------|--------------------|---|--|
| 18 過掃描 |               |                    |   |  |
| 選擇是    | 是否對 SD 視頻信號實行 | 過掃描。               |   |  |
|        | 開             | 對上下左右的 2.5% 實行過掃描。 |   |  |
|        |               | 不實行過掃描。            |   |  |

• 當輸入的是 HD 信號和 PC 信號時,不能進行此設定。

| 輸入   | 言號 畫面遮蓋 |             |  |  |
|------|---------|-------------|--|--|
| 19 🛓 | 19 畫面遮蓋 |             |  |  |
| 遮擋   |         |             |  |  |
|      | 2.5%    | 遮擋圖像的 2.5%。 |  |  |
|      | 5%      | 遮擋圖像的 5%。   |  |  |
|      | 民       | 無遮擋部分。      |  |  |

● 只有輸入了 HD 圖像時遮擋功能有效。

| 輸入伯  | 輸入信號 電影模式 |                     |  |  |
|------|-----------|---------------------|--|--|
| 20 電 |           |                     |  |  |
| 觀看打  |           |                     |  |  |
|      | 自動        | 一般情況下選擇此設定。         |  |  |
|      |           | 當不能觀賞用膠卷拍攝的電影時設定此值。 |  |  |

• 當輸入逐行式信號時不能進行此設定。

基本操作

ÿ A

準備

故障分析

東待

# 設定選單(續)

| 安裝  | 鏡   | <b></b> 頭控制 |                                                                                   |
|-----|-----|-------------|-----------------------------------------------------------------------------------|
| 21  | 頭控制 | 制           |                                                                                   |
| 設定担 | 殳影機 | 時,控制鏡頭的各    | 個電動調整機能。                                                                          |
|     | 對焦  |             | 功能是對鏡頭對焦的調整。                                                                      |
|     | 縮放  |             | 功能是對鏡頭縮放的調整。                                                                      |
|     | 位移  |             | 功能是對鏡頭移動的調整。(可以按左右上下鍵使畫面移動。)                                                      |
|     | 圖像  | 模式          |                                                                                   |
|     |     | 開           | 在此狀態下對"對焦"、"縮放"、"位移"進行上述設定時,會出現以下網格背景畫面。<br>"縮放"、"位移"時的顯示:<br>(緣色大網格畫面) (緣色小網格畫面) |
|     |     | の見          | 在此狀態下,進行以上之項目設定時,不會出現網格畫面。                                                        |
|     | 鎖定  |             |                                                                                   |
|     |     | 開           | 無法調整上記設定項目。<br>按下遙控器[LENS]鍵時,顯示警告畫面。                                              |
|     |     |             | 鏡頭控制有效。                                                                           |

| 安裝   | 像素   | 調整        |                  |
|------|------|-----------|------------------|
| 22 傷 | 家調整  | Z<br>E    |                  |
| 在圖   | 象的水平 | 平和垂直方向上以· | 一個像素為單位對各顏色進行微調。 |
|      | 水平   | 紅         | (紅色左移)1~7(紅色右移)  |
|      | 水平   | 緑         | (緑色左移)1~7(緑色右移)  |
|      | 水平   | 藍         | (藍色左移)1~7(藍色右移)  |
|      | 重直   | 紅         | (紅色下移)1~5(紅色上移)  |
|      | 垂直   | 緑         | (緑色下移)1~5(緑色上移)  |
|      | 垂直   | 藍         | (藍色下移)1~5(藍色上移)  |

• 圖像左右或上下反轉時,不平和垂直方向的移動相反。

• 調整時請使用輪廓清晰的靜止圖像。

• 因為此調整是微調,有些圖像的調整效果不明顯。

| 安裝          | 安裝模式          |             |
|-------------|---------------|-------------|
| <b>23</b> 安 | 裝模式           |             |
| 根據          | 没影機投影狀態,進行上下左 | 右的反轉/正轉的切換。 |
|             | 前面            | 桌面/前面的投影。   |
|             | 天花板吊掛(前面)     | 吊掛/前面的投影。   |
|             | 後面            | 桌面/背面的投影。   |
|             | 天花板吊掛(後面)     | 吊掛/背面的投影。   |

| 安裝          | 梯形校正                    |
|-------------|-------------------------|
| <b>24</b> 梯 | 形校正                     |
| 校正因         | 為本機對投影面傾斜角度的設定而發生的台形傾斜。 |

• 位移調整若為 0%以外的位置的話,梯形校正時,影像有可能不能正確的收納到銀幕上。( 📖 第16頁)。

| 顯示語  | 設定 背景色         |             |  |  |  |
|------|----------------|-------------|--|--|--|
| 25 背 | 25 背景色         |             |  |  |  |
| 設定知  | 設定無輸入信號時銀幕的顏色。 |             |  |  |  |
|      | 藍 設定銀幕顏色為"藍"。  |             |  |  |  |
|      | 黑              | 設定銀幕顏色為"黑"。 |  |  |  |

# 顯示設定 選單位置 26 選單位置

設定選單的顯示位置。選單顯示的位置可能在圖像四個角的任意一角或者中間。

| 80 🐲 🖬       | 1 ma 0                                |
|--------------|---------------------------------------|
| 背景色          | <b>R</b>                              |
| 病单位量         | · · · · · · · · · · · · · · · · · · · |
| 燕单显示         |                                       |
| 行员示          | 58                                    |
| 保護显示         |                                       |
| 林志           | <b>—</b>                              |
| UK .         | + <u>x</u>                            |
|              |                                       |
| 第三<br>10% 支援 | or                                    |

| 顯示語 | 设定 選單顯示 |          |  |  |
|-----|---------|----------|--|--|
| 27  | 27 選單顯示 |          |  |  |
| 設定道 |         |          |  |  |
|     | 15 秒    | 顯示 15 秒。 |  |  |
|     | 開       | 始終顯示。    |  |  |

| 顯示   | 行顯示      |     |  |  |  |
|------|----------|-----|--|--|--|
| 28 行 | 28 行顯示   |     |  |  |  |
| 轉換轉  |          |     |  |  |  |
|      | 5秒 顯示5秒。 |     |  |  |  |
|      |          | 不顯示 |  |  |  |

| 顯示語         | 设定 信源顯示                                 |             |  |  |  |
|-------------|-----------------------------------------|-------------|--|--|--|
| <b>29</b> 信 |                                         |             |  |  |  |
| 設定題         | 設定是否在切換輸入時顯示信號源。                        |             |  |  |  |
|             | 開加加加加加加加加加加加加加加加加加加加加加加加加加加加加加加加加加加加加加加 |             |  |  |  |
|             | なる                                      | 不顯示輸入信號的來源。 |  |  |  |

| 顯示語  | 没定 標誌                  |      |  |  |
|------|------------------------|------|--|--|
| 30 楞 | 30 標誌                  |      |  |  |
| 設定周  | 設定啟動機器時是否顯示有關廠商、品牌的標誌。 |      |  |  |
|      | 開 顯示 5 秒。              |      |  |  |
|      |                        | 不顯示。 |  |  |

準備

基本操作

故障分析

# 設定選單(續)

| 顯示語  | 顯示設定 語言    |        |  |
|------|------------|--------|--|
| 31 語 | 31 語言      |        |  |
| 設定   | 潁示選單的語言。   |        |  |
|      | 日本語        | 日語     |  |
|      | English    | 英語     |  |
|      | Deutsch    | 德語     |  |
|      | Español    | 西班牙語   |  |
|      | Ltaliano   | 意大利語   |  |
|      | Français   | 法語     |  |
|      | Português  | 葡萄牙語   |  |
|      | Nederlands | 荷蘭語    |  |
|      | Svenska    | 瑞典語    |  |
|      | Norsk      | 挪威語    |  |
|      | Русский    | 俄羅斯    |  |
|      | 中文         | 中文(簡體) |  |

| 功能      | 燈泡功率 |                             |  |  |
|---------|------|-----------------------------|--|--|
| 32 燈泡功率 |      |                             |  |  |
| 設定      |      |                             |  |  |
|         | 標準   | 一般情況下選擇此設定值。(150W)          |  |  |
|         |      | 在明亮的房間內圖像看不清楚時選擇此設定值。(200W) |  |  |
|         |      |                             |  |  |

• 接通電源的 90 秒之內不能改變設定值。

• 設定結束後的 60 秒之內不能改變設定值。

功能 測試圖案

33 測試圖案

可以顯示6種測試卡。

•也可以使用遙控器顯示此項目。(📖第10頁)

| 功能   | 定時器          |              |
|------|--------------|--------------|
| 34 兌 | 三時器          |              |
| 無操   | 作狀態時,自動切斷電源。 |              |
|      |              | 定時器關閉。不切斷電源。 |
|      | 1 小時         | 1 小時後自動關機。   |
|      | <b>2</b> 小時  | 2 小時後自動關機。   |
|      | 3 小時         | 3 小時後自動關機。   |
|      | 4 小時         | 4 小時後自動關機。   |

| 功能      | 高原模式                         |     |  |  |
|---------|------------------------------|-----|--|--|
| 恒<br>35 | 35 高原模式                      |     |  |  |
| 在氣圖     | 在氣壓低的場所(海拔高於 900 米)使用時設定此項目。 |     |  |  |
|         | 開有效。                         |     |  |  |
|         | 「「「」」                        | 無效。 |  |  |

| 信息 | 信息         |                                  |  |
|----|------------|----------------------------------|--|
|    | 輸入         | 顯示現在被選擇的電腦信號輸入。                  |  |
|    | 信源         | 顯示現在輸入的信號。(若輸入的是 PC 信號,則不能顯示此項目) |  |
|    | 解析度        | PC 信號的時候,顯示解像度。                  |  |
|    | 水平頻率       | PC 信號的時候,顯示水平周波數。                |  |
|    | 垂直頻率       | PC 信號的時候,顯示垂直周波數。                |  |
|    | Deep Color | 從 HDMI 端子輸入視頻信號,顯示顏色的 Bit 深度。    |  |
|    |            | 當輸入為 Y Cb Cr (4:2:2)時,則不顯示此項。    |  |
|    | 燈泡使用時間     | 顯示燈泡的使用時間。                       |  |

影定

基本操作

学

茟

劃

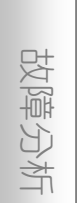

## ○○○ ◆ ○ ○ 用戶自定義投影圖像 可以將設影圖像調整為您喜歡的圖像質量,並保存調整值。(圖像模式)除了出廠時設定的"影院1"、 "影院2"、"自然"、"舞台"和"動態"五個圖像模式之外,用戶還可以自定義三個圖像模式。

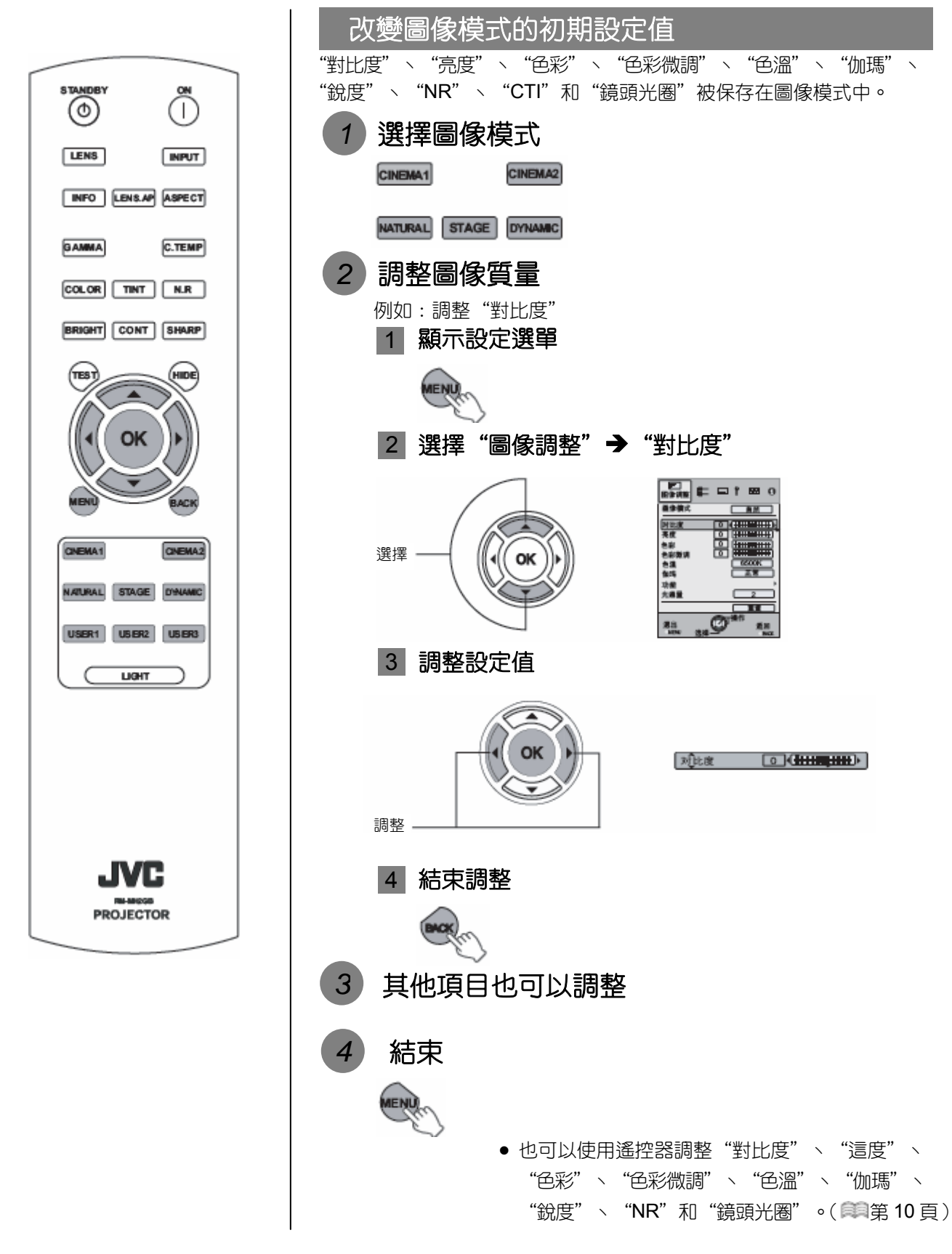

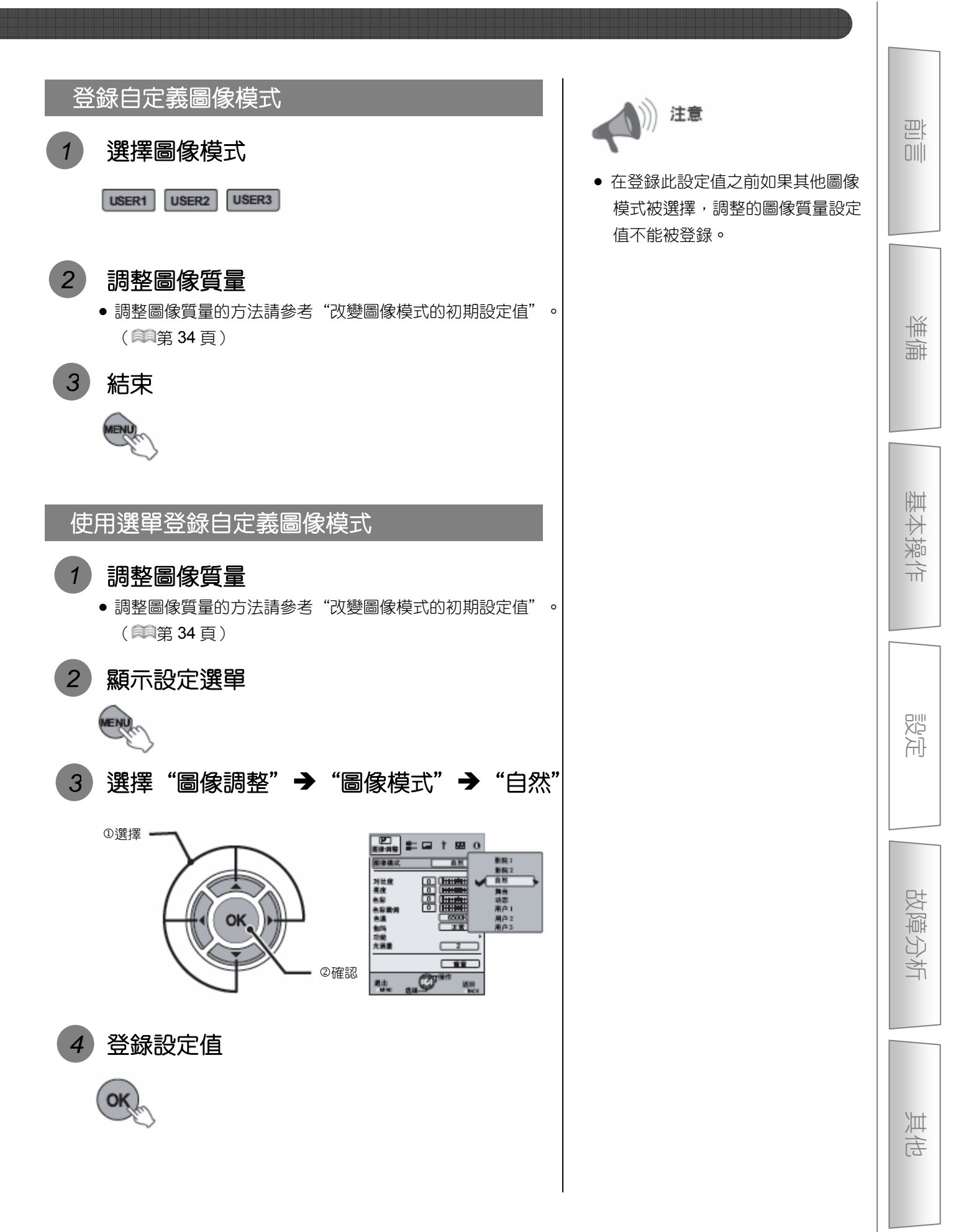

## 0-0-0-0-5次0分析

故障分析

將機器送到修理部檢修之前請檢查以下項目。

以下現象不屬於故障。

■如果圖像正常,即使出現以下現象您也不用擔心。

- 機器上部表面或前面發熱時。
- 聽到機器發出嘰嘎聲時。
- 聽到機器內部發出的運轉音時。
- 在某些銀幕上出現彩色光量。

■由於外部靜電或噪音等的影響本機不能正常運轉時請實施以下操作。

① 當機器處於待機狀態時,拔下電源線後重新連接。

② 按主機上的電源按鈕重新接通電源。

■燈泡切斷時可能會聽到聲音,請放心沒有危險。

### ■D-ILA 機器雖然使用了高精技術,但也可能出現欠缺的像素或始終點亮的像素。

| 不能接通電源                   |                                        |          |  |
|--------------------------|----------------------------------------|----------|--|
| 是否沒有接好電源線?    插好電源線(插頭)。 |                                        | 🎒 第 18 頁 |  |
| 燈泡蓋是否蓋好?                 | 在機器處於待機狀態時拔下電源插頭,然後蓋好燈泡蓋。<br>重新插上電源插頭。 | 創第40頁    |  |
| 燈泡是否處於冷卻狀態?              | 冷卻狀態結束後重新接通電源。                         | 第19頁     |  |

| 投影圖像較暗      |                                          |            |
|-------------|------------------------------------------|------------|
| 燈源的壽命是否到盡頭? | 在信息選單中檢查燈泡的使用時間。如果燈泡壽命到盡<br>頭,請盡快更換燈泡組件。 | 創第 40~42 頁 |

| 接通電源後機器運轉,但是幾分鐘後突然停止運轉 |                                            |        |  |  |
|------------------------|--------------------------------------------|--------|--|--|
| 進氣□和排氣□是否被擋住?          | 在機器處於待機狀態時拔下電源插頭,然後取下擋住氣孔<br>的物體。重新插上電源插頭。 | ≇第8∖9頁 |  |  |
| 過濾網是否太髒?               | 打掃過濾網。                                     | 第43頁   |  |  |

| 不顯示視頻圖像         |                        |               |
|-----------------|------------------------|---------------|
| 被選擇的外輸入是否正確?    | 正確選擇外輸入。               | 🎒第 18 頁       |
| AV 機器的連接是否正確?   | 正確連接 AV 機器。            | 🎒第 12~15 頁    |
| 是否接通 AV 機器的電源?  | 接通 AV 機器的電源,開始放影。      | 🛤 第 18 頁      |
| AV 機器的正確信號是否輸出? | 正確設定 AV 機器。            | 🎒第 12~15 頁    |
| 輸入端的設定是否正確?     | 根據輸入信號設定設定選單中的"COMP."和 | 🎒第 27 頁-11 12 |
|                 | "HDMI" ∘               |               |
| 視頻圖像是否暫時被遮擋?    | 再次按[HIDE]按鈕顯示視頻圖像。     | 第19頁          |

| 圖像不能從 HDMI 端子輸出 |                        |            |
|-----------------|------------------------|------------|
| HDMI 機器控制功能是否設定 | 將 "HDMI 機器控制"功能設定為 "關" | ■第 27 頁-11 |
| 成了"關"?          |                        |            |

● 即使"HDMI 機器控制"功能設定為"開",仍會有部分裝置無法正常顯示圖像。

| 不顯示顏色或顏色看上去不自然 |                      |                                     |
|----------------|----------------------|-------------------------------------|
| 是否正確調整了圖像?     | 調整設定選單中的"色彩"和"色彩微調"。 | <b>≋</b> 第 23 頁- <mark>04</mark> 05 |

| 圖像模糊         |       |              |
|--------------|-------|--------------|
| 是否正確調整了聚焦?   | 調整聚焦。 | 🛤第 18 頁      |
| 投影機的位置是否離銀幕太 | ·     | ●● 筆 16、17 百 |
| 近或太遠?        |       |              |

| 圖像不完整        |                           |                                     |
|--------------|---------------------------|-------------------------------------|
| 是否設定了圖像遮擋功能? | 將設定選單中的"畫面遮蓋"設定為"關"。      | ■第 21 頁<br>■第 29 頁- <mark>19</mark> |
| 圖像是否在顯示位置之外? | 改變設定選單中的"圖像位置"的設定值,使圖像完整。 | <b>鮿</b> 第 28 頁- <mark>17</mark>    |

| 遥控器不工作                    |                     |         |
|---------------------------|---------------------|---------|
| 是否正確安裝了電池?                | 確認電池的極性(①或〇)正確安裝電池。 | 🛤第 11 頁 |
| 電池是否沒電?                   | 换上新的電池。             | 創第 11 頁 |
| 在遙控器和遙控信號接收器之<br>間是否有障礙物? | 挪開所有障礙物。            | 創第 11 頁 |
| 遙控器是否離主機太遠?               | 使遙控器接近接收器。          | 創第11頁   |

| 突然斷電         |                     |                                  |
|--------------|---------------------|----------------------------------|
| 是否設定了睡覺定時功能? | 將設定選單中的"定時器"設定為"關"。 | <b>闻</b> 第 33 頁- <mark>34</mark> |

基本操作

準備

設定

故障分析

## 0-0-0-0-5次2分析

# 顯示了以下信息時

| 顯示信息        | 原因(對策)                       |
|-------------|------------------------------|
| COMP.       | 輸入端上沒有連接機器。<br>輸入端被接好但是沒有信號。 |
| 無信號輸入       | →輸入視頻信號。                     |
|             | 輸入了本機中不能使用的視頻信號。             |
| COMP.       | →輸入了可以使用的視頻信號。               |
|             | *COMP.等的輸入端子名以黃色字體顯示。        |
|             | 當燈泡累計使用時間超過 1900 小時時顯示此信息。   |
| 請更換燈泡       | 按[BACK]按鈕取消信息。               |
| 返回<br>《BACK | ➡請準備新的燈泡組件,並盡早更換後將燈泡使用時間重置。  |
|             | (🛤第 40~42 頁)                 |

# 關於警告指示燈

本機使用指示燈顯示累計燈泡使用時間或警告狀態。 正常運轉時指示燈的狀態請參考"各部分的名稱及其功能"。(會第88頁)

| Nia  |             | 指示燈      |            | 點亮     | 閃爍 | 燈滅     | 内容                |       |
|------|-------------|----------|------------|--------|----|--------|-------------------|-------|
| INO. | WARNING     | LAMP     | STANDBY/ON | 時間     | 次數 | 時間     |                   |       |
| 1    | _           | _        | 點亮(紅)      | _      | _  | _      | 待機狀態的時候           | 正常狀   |
| 2    |             | —        | 點亮(綠)      |        | —  |        | 接通電源的時候(Hide Off) | 態下的   |
| 3    |             | _        | 閃爍(緑)      | 0.5秒   | 連續 |        | 接通電源的時候(Hide On)  | 指示燈   |
| 4    | _           | —        | 閃爍 (紅)     | 0.5 秒  | 連續 | _      | 冷卻狀態的時候           | 顯示    |
|      |             |          |            |        |    |        | 近期需要更換照明工具        |       |
| 5    | _           | 點亮(橙)    | —          | —      | —  | —      | (🛤第 40~42 頁)      |       |
|      |             |          |            |        |    |        | (累計燈泡使用時間超過了190   | 0小時時) |
| e    | _           | 堲宣(桴)    | _          | _      | _  | _      | 燈泡的壽命結束(📖第 40~4   | 2頁)   |
| 0    |             | 赤ロケご(竹豆) | _          |        |    |        | (累計燈泡使用時間超過了200   | 0小時時) |
| 7    |             |          |            | 0.25 秒 | 1次 | 0.75 秒 | 投影燈泡不點亮,本機不能投     | 影     |
| 8    | 點亮(紅)       | 閃爍(橙)    | —          | 0.25 秒 | 2次 | 0.75 秒 | 在播放過程中燈泡熄滅        |       |
| 9    |             |          |            | 0.25 秒 | 3次 | 0.75 秒 | 燈泡蓋被卸下            |       |
| 10   |             |          |            | 0.25 秒 | 1次 | 0.75 秒 | 電源異常              |       |
| 11   |             |          |            | 0.25 秒 | 2次 | 0.75 秒 | 冷卻風扇停止(冷卻風扇被卡     | 住)    |
| 12   |             |          |            | 0.25 秒 | 3次 | 0.75 秒 | 內部溫度異常過高(內部溫度     | 異常)   |
| 13   | 月月1488 (火丁) |          | _          | 0.25 秒 | 4次 | 0.75 秒 | 外部溫度過高(外部溫度異常     | )     |
| 14   | 闪床(紅)       |          |            | 0.25 秒 | 1次 | 0.75 秒 | 電路異常(驅動電路的起動異     | 常)    |
| 15   |             | 日日收斂(北平) |            | 0.25 秒 | 2次 | 0.75 秒 | 電路異常(驅動電路的通信異     | 常)    |
| 16   |             |          |            | 0.25 秒 | 3次 | 0.75 秒 | 電路異常(影像驅動電路異常     | )     |
| 17   |             |          |            | 0.25 秒 | 4次 | 0.75 秒 | 自動鏡頭蓋異常           |       |

## 警告狀態的處理方法

進入警告狀態時(NO.7~17項),本機自動停止演播,冷卻扇旋轉 60秒。 冷卻扇停止後從電源插座上拔下電源線。

然後,請實施以下步驟。

| No.               | 檢查                                                                              | 對策                 |
|-------------------|---------------------------------------------------------------------------------|--------------------|
| 7<br>8<br>9<br>17 | <ul> <li>在運轉中是否受到撞擊。</li> <li>燈泡組件和燈泡蓋是否安裝正確。</li> <li>自動鏡頭蓋是否有異物堵住。</li> </ul> | 再次接通電源。            |
| 10<br>11          |                                                                                 |                    |
| 12<br>13          | ● 進氣孔是否被堵住。                                                                     | 直到機器冷卻為止不要使用機器。    |
| 14                | ● 外部温度是否止常。                                                                     | <i>同</i> 卻後再次接通電源。 |
| 15                |                                                                                 |                    |
| 16                |                                                                                 |                    |

如果警告指示燈再次點亮,等風扇停止後,拔下電源線。 請與經銷商聯繫,委託他們修理機器。 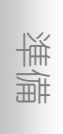

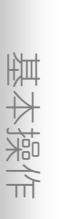

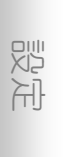

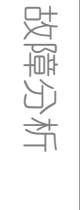

## 0-0-0-0-650分析

# 更換燈泡

燈泡屬於消耗性零件。投影圖像變暗或燈泡不亮時,請更換燈泡組件。

在需要更換燈泡時銀幕上將顯示需要更換的信息,指示燈將顯示燈泡的狀態。(■氧 39 頁)

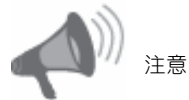

- 從電源插座上拔下電源線插頭, 否則可能有受傷或觸電的危險。
- 不要在使用本機後立刻更換燈泡。 一定要在更換之前冷卻一個小時 或以上。在燈泡處於高溫狀態時 更換燈泡可能會導致燙傷。
- ●不要使燈泡組件受到撞撃,否則 可能會打碎燈泡。
- ●不要使用可燃性罐裝高壓除塵氣 清掃本機內部,否則可能導致起火。

1277 註

燈泡的壽命

- ●本機中使用燈泡的壽命約 2000 小時。這裡所說的2000小時是 指電燈的平均壽命,我們不能向 您提供任何保證。
- 根據使用條件燈泡的壽命可能不 到 2000 小時。
- 燈泡的壽命快結束時,機器功能 急速惡化。
- 如果圖像暗或顏色不自然,請盡 快更換燈泡組件。
- ●將〔燈泡功率〕設定為〔標準〕 時,可獲得較久的使用時間。

### 購買燈泡組件

請與經銷商聯繫。 ■燈泡組件 零件號:BHL5010-SC

## 燈泡更換方法

- 卸下燈泡蓋
  - ●使用⊕字螺絲刀卸下螺釘。

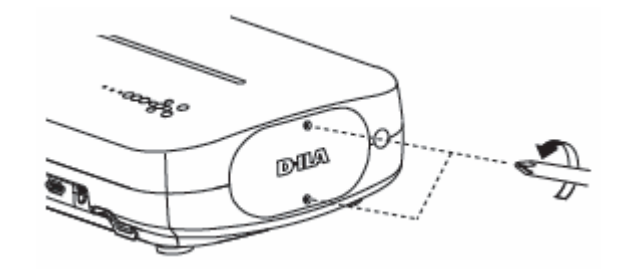

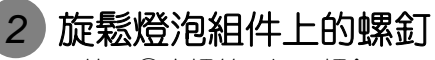

●使用⊕字螺絲刀卸下螺釘。

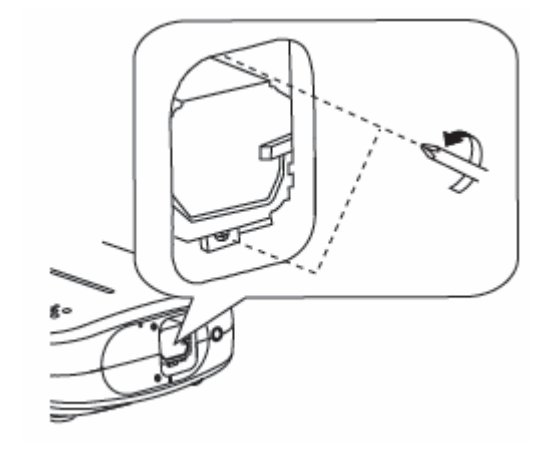

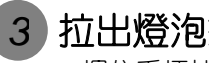

拉出燈泡組件

• 握住手柄拉出燈泡組件。

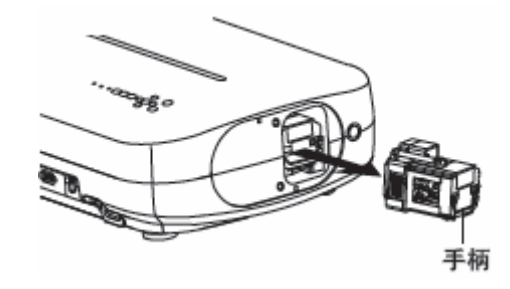

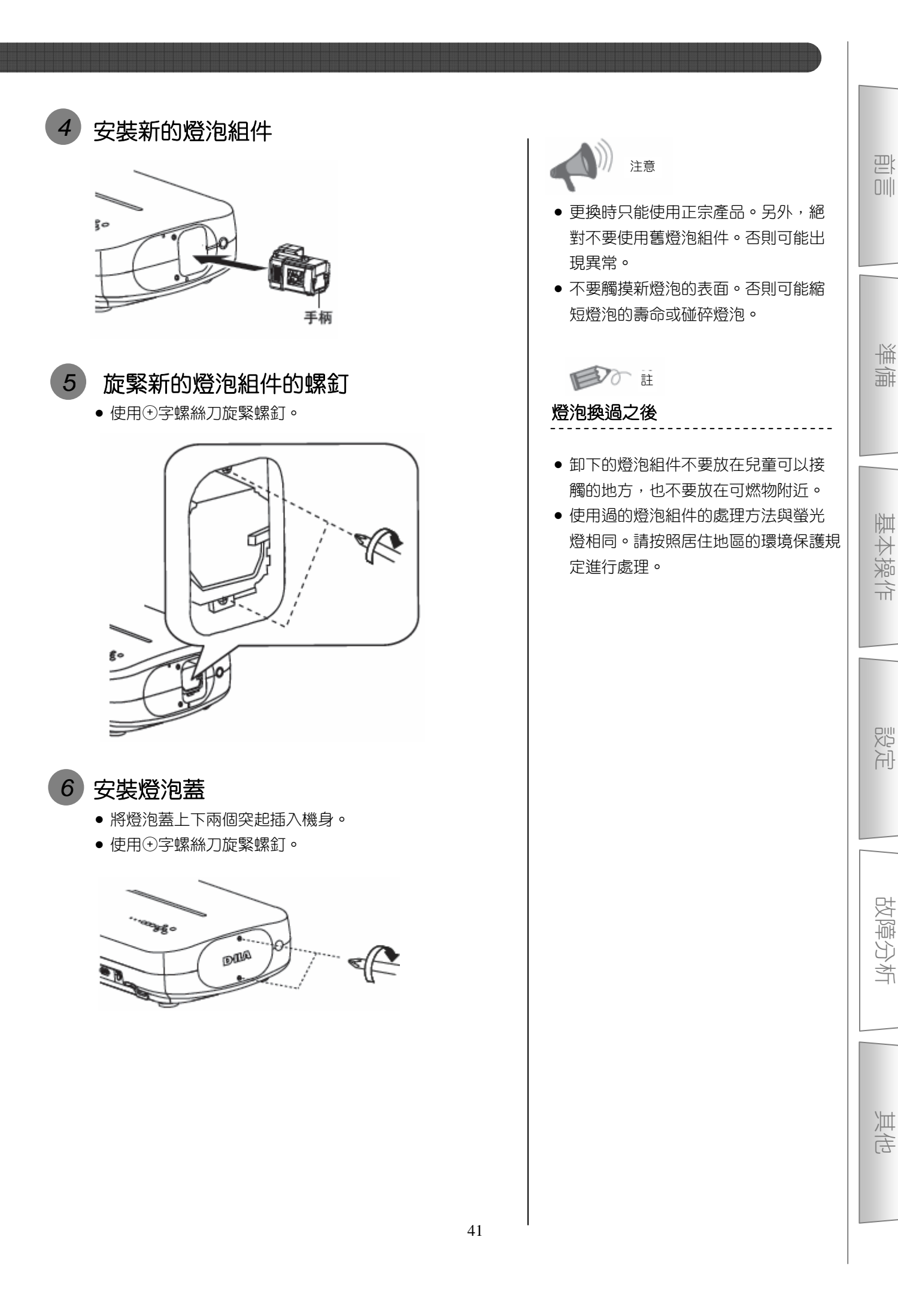

## ○-○-○-⑤太○分析

## 更換燈泡(續)

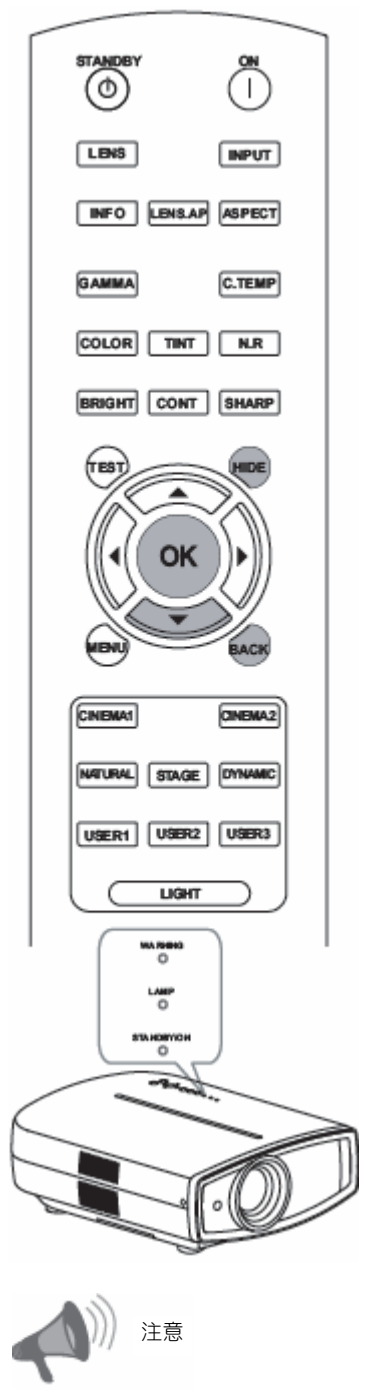

- 只能在更換燈泡後才能使燈泡
   使用時間回零。
- 在使用燈泡的過程中一定不要 使燈泡使用時間回零。否則評 估更換時間的標準不準確而可 能導致燈泡破裂。

使燈泡使用時間回零

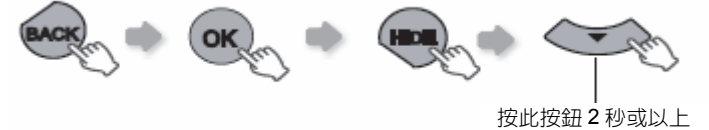

 [LAMP]和[STANDBY/ON]指示燈交替閃爍3秒鐘。之後 處於待機狀態。

# 過濾網的清掃和更換

一定要定期清掃過濾網,否則吸入空氣的效率降低可能出故障。

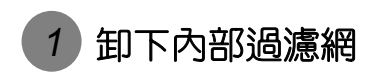

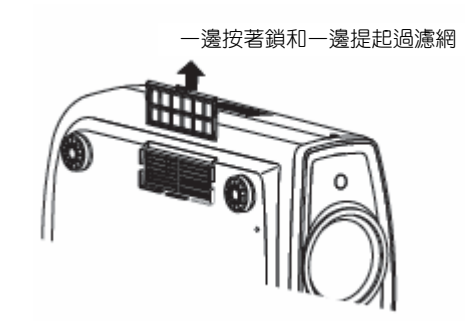

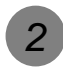

清掃過濾網

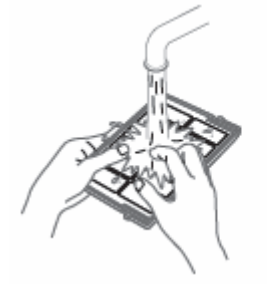

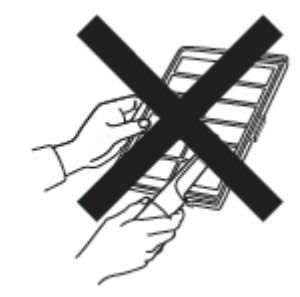

- 用水沖洗過濾網然後在陰涼處陰干。
- 太髒時,建議您使用中性洗滌劑。
   使用中性洗滌劑時請帶上橡膠手套。
- 用水沖洗過濾網後一定要等完全乾燥之後再安裝。否則 可能導致觸電或引起其他故障。
- 不要使用吸塵器或罐裝高壓除塵氣清掃過濾網。過濾網
   比較脆弱,可能會被弄壞。

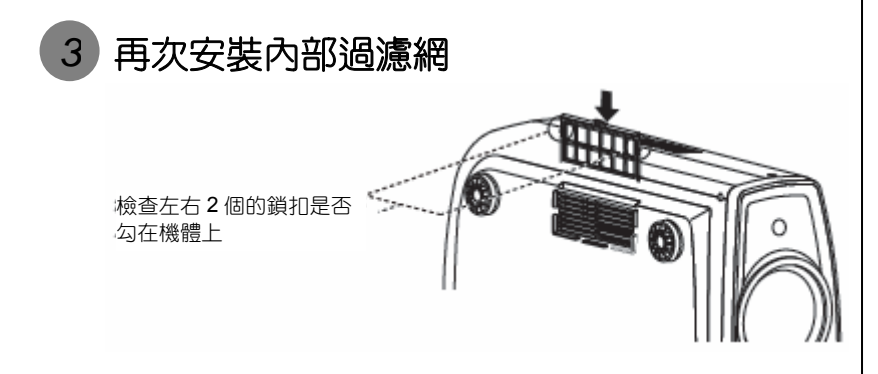

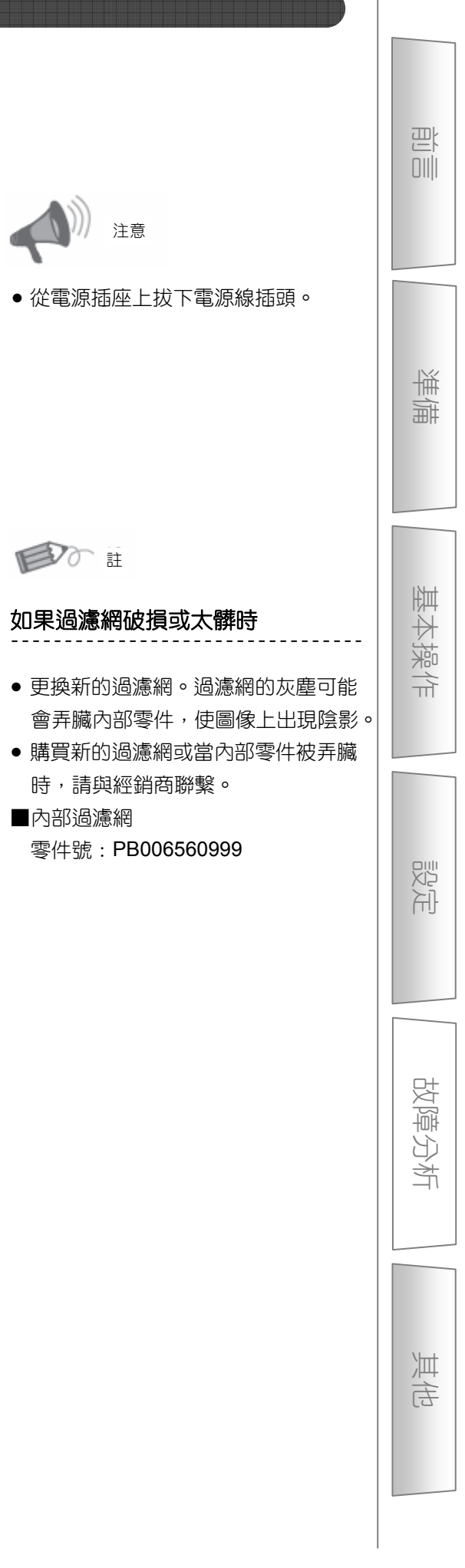

## 

# RS-232C 端子

使用 RS-232C 交叉電纜(D-Sub 9 腳)將電腦接至本機,即可用電腦控制本機。

## RS-232C 規格

| 插腳編號        | 信號  | 功能   | 信號方向      |  |  |
|-------------|-----|------|-----------|--|--|
| 2           | RxD | 接收數據 | 本機 PC     |  |  |
| 3           | TxD | 發送數據 | <br>本機 PC |  |  |
| 5           | GND | 信號地線 | _         |  |  |
| 1 , 4 , 6-9 | N/C | —    | _         |  |  |

● PC 是指可以作為控制器的小型電腦。

| 方式   | 非同步         |
|------|-------------|
| 字符長  | <b>8</b> 位元 |
| 奇偶性  | 無           |
| 起始位元 | 1           |
| 終止位元 | 1           |
| 數據速率 | 19200 bps   |
| 數據格式 | 二進制         |

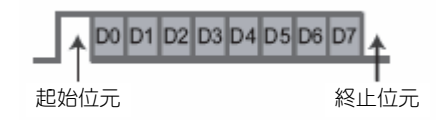

## 命令格式

本機和電腦之間的命令包括"標題"、"本機識別碼"、"命令"、"數據"和"結束命令"。

• 標題(1字節),機器識別碼(2字節),命令(2字節),數據(n字節),結束(1字節)

### ■標題

此二進制碼表示通訊開始。

| 二進制碼 | 種類   | 說明                         |
|------|------|----------------------------|
| 21   | 操作命令 | PC本機                       |
| 3F   | 參考命令 | PC本機                       |
| 40   | 回答命令 | 本機PC                       |
| 06   | ACK  | 本機 PC<br>(命令被正常接受之後的回答 PC) |

■單元識別碼

使用此碼指定本機。此二進制碼被固定為 "8901"。

■命令和數據

操作命令和數據(二進制碼)

| 命令   | 種類   | 數據說明                     |  |  |
|------|------|--------------------------|--|--|
| 0000 | 連接檢查 | 檢查在待機狀態下本機和 PC 之間是否可以通訊。 |  |  |
|      |      | 待機時間                     |  |  |
| 5057 | 電道   | 31:接通電源                  |  |  |
| 5057 | 电源   | 接通電源期間                   |  |  |
|      |      | 30:切斷電源(待機狀態)            |  |  |
|      | 輸入   | 接通電源期間                   |  |  |
|      |      | 30 : S-VIDEO             |  |  |
| 4950 |      | 31 : VIDEO               |  |  |
|      |      | 32 : COMP.               |  |  |
|      |      | 36 : HDMI 1              |  |  |
|      |      | 37 : HDMI 2              |  |  |
| 5243 | 遙控器  | 發送與遙控器相同的代碼。             |  |  |
|      |      | "遙控碼" ( 📖 第 46 頁 )       |  |  |

參考命令和數據(二進制碼)

| 命令   | 種類 | 數據說明         |  |  |
|------|----|--------------|--|--|
|      |    | 待機或接通電源期間    |  |  |
|      | 電源 | 30:待機狀態      |  |  |
| 5057 |    | 31:通電狀態      |  |  |
|      |    | 32: 冷卻狀態下    |  |  |
|      |    | 34:警告狀態      |  |  |
|      | 輸入 | 接通電源期間       |  |  |
|      |    | 30 : S-VIDEO |  |  |
| 4050 |    | 31 : VIDEO   |  |  |
| 4950 |    | 32 : COMP.   |  |  |
|      |    | 36 : HDMI 1  |  |  |
|      |    | 37 : HDMI 2  |  |  |

■結束

此碼表示通訊結束。此二進制碼被固定為"OA"。

準備

基本操作

## $\bigcirc -\bigcirc -\bigcirc -\bigcirc -\bigcirc =\bigcirc =\bigcirc$

## RS-232C 端子(續)

### ■遙控碼

• 在通訊期間送出二進制碼。

| 遙控器按鈕名稱  | 二進制碼        |  |  |  |  |
|----------|-------------|--|--|--|--|
|          | 37 33 30 31 |  |  |  |  |
| ▼        | 37 33 30 32 |  |  |  |  |
| BACK     | 37 33 30 33 |  |  |  |  |
| ON       | 37 33 30 35 |  |  |  |  |
| STAND BY | 37 33 30 36 |  |  |  |  |
| INPUT    | 37 33 30 38 |  |  |  |  |
| BRIGHT   | 37 33 30 39 |  |  |  |  |
| CONT     | 37 33 30 41 |  |  |  |  |
| SHARP    | 37 33 31 34 |  |  |  |  |
| COLOR    | 37 33 31 35 |  |  |  |  |
| TINT     | 37 33 31 36 |  |  |  |  |
| N.R      | 37 33 31 38 |  |  |  |  |
| HIDE     | 37 33 31 44 |  |  |  |  |
| LENS. AP | 37 33 32 30 |  |  |  |  |
| MENU     | 37 33 32 45 |  |  |  |  |
| OK       | 37 33 32 46 |  |  |  |  |
| LENS     | 37 33 33 30 |  |  |  |  |

| 遙控器按鈕名稱 | 二進制碼        |  |  |  |  |
|---------|-------------|--|--|--|--|
| ►       | 37 33 33 34 |  |  |  |  |
| ◀       | 37 33 33 36 |  |  |  |  |
| TEST    | 37 33 35 39 |  |  |  |  |
| STAGE   | 37 33 36 37 |  |  |  |  |
| CINEMA2 | 37 33 36 38 |  |  |  |  |
| CINEMA1 | 37 33 36 39 |  |  |  |  |
| NATURAL | 37 33 36 41 |  |  |  |  |
| DYNAMIC | 37 33 36 42 |  |  |  |  |
| USER1   | 37 33 36 43 |  |  |  |  |
| USER2   | 37 33 36 44 |  |  |  |  |
| USER3   | 37 33 36 45 |  |  |  |  |
| INFO    | 37 33 37 34 |  |  |  |  |
| GAMMA   | 37 33 37 35 |  |  |  |  |
| C.TEMP  | 37 33 37 36 |  |  |  |  |
| ASPECT  | 37 33 37 37 |  |  |  |  |

## RS-232C 通訊例

在本小節中舉一個 RS-232C 的通訊例子。

### ■操作命令

| 種類             | 命令                                  | 說明                                                 |
|----------------|-------------------------------------|----------------------------------------------------|
| 海按检木           | PC 本機:21 89 01 00 00 OA             | 检水油拉                                               |
| 建按燃宣           | 本機 PC:06 89 01 00 00 OA             |                                                    |
| <b>高</b> 海(拉洛) | PC 本機:21 89 01 50 57 31 OA          |                                                    |
| 電源(按通)         | 本機 PC:06 89 01 50 57 OA             | 任何機砍態下按迪電源時                                        |
|                | PC 本機:21 89 01 50 57 30 OA          |                                                    |
| 電源(切斷)         | 本機 PC:06 89 01 50 57 OA             | 在迪電欣悲下切斷電源時( ( ( ) ( ) ( ) ( ) ( ) ( ) ( ) ( ) ( ) |
|                | PC 本機:21 89 01 49 50 32 OA          | (1) (1) (1) (1) (1) (1) (1) (1) (1) (1)            |
| · 蜩/∖(COMP.)   | 本機 PC:06 89 01 49 50 OA             | 當視頭輸入設定為巴差時<br>                                    |
| 遙控器            | PC 本機:21 89 01 52 43 37 33 32 45 OA | 使機器的動作與按下遙控器的[MENU]                                |
| (MENU)         | 本機 PC:06 89 01 52 43 OA             | 按鈕時的動作相同                                           |

■參考命令

| 種類        | 命令                         | 說明                 |
|-----------|----------------------------|--------------------|
|           | PC 本機:3F 89 01 50 57 OA    |                    |
| 電源(接通)    | 本機 PC:06 89 01 50 57 OA    | 獲得了通電狀態的信息時        |
|           | 本機 PC:40 89 01 50 57 31 OA |                    |
| #순 고      | PC 本機:3F 89 01 49 50 OA    |                    |
|           | 本機 PC:06 89 01 49 50 OA    | 獲得了 S-VIDEO 輸入的信息時 |
| (S-VIDEO) | 本機 PC:40 89 01 49 50 30 OA |                    |

影社

基本操作

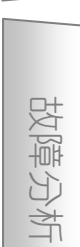

東市

## 

# 版權和注意事項

## 關於商標和版權

● HDMI \ HDMI 標誌和高精多媒體端子是 HDMI Licensing LCC 的商標或註冊商標。

### 注意事項

### D-ILA 機器的特性

不要長時間投影靜像或帶有靜止部分的圖像。圖像的靜止部 分可能會在銀幕上留下痕跡。

特別要注意的是遊戲和電腦程序的圖像,電影等一般視頻圖 像不會出現上述問題。

### 長期不使用本機時

如果長期不使用本機可能會產生影響本機功能的故障。請在 隔一段時間後接通電源使本機運轉。

### 使用環境

- 不要使銀幕暴露在直射陽光或燈光下。請使用窗簾擋住陽光,在較暗的房間內可以更好地欣賞投影內容。
- 不要在可以吸煙或有油煙的房間內使用本機。否則可能出 故障。

### 更換零件

本機包含為了維持良好性能需要更換的零件(光學零件、冷 卻扇等)。根據使用環境的不同更換零件的時機也不同。關 於零件的更換請與經銷商聯繫。

### 保養方法

機器外殼上的灰塵

- 請使用軟布輕輕擦拭機器外殼。太髒時請將軟 布沾濕、擰乾之後擦拭本機,最後用乾布擦乾。
   一定要注意以下內容,否則可能導致機殼被損 壞或掉漆。
- 不要使用溶劑或苯溶劑擦拭本機。
- 不要向本機噴射殺蟲劑等發揮發性化學藥品。
- 不要長時間接觸橡膠、塑料製品。

進氣口的灰塵

使用吸塵器吸掉灰塵。也可以用布擦掉灰塵。
 如果灰塵積累在進氣口,致使內部溫度不能被
 調節,可能導致機器出故障。

鏡頭上的灰塵

 請使用市售除塵氣吹或眼鏡、相機等使用的鏡 頭清潔紙擦拭鏡頭。
 不要使用液體清潔劑。否則可能導致鏡頭面膜 被揭下。

### 安裝本機

在地震等緊急時刻,為了防止機器傾倒或掉落一定要採取安全、預防措施。 將本機安裝在台子或天花板上時,首先要卸下底面的4個支腳,然後使用4個螺釘孔(M5螺釘)安裝機器。

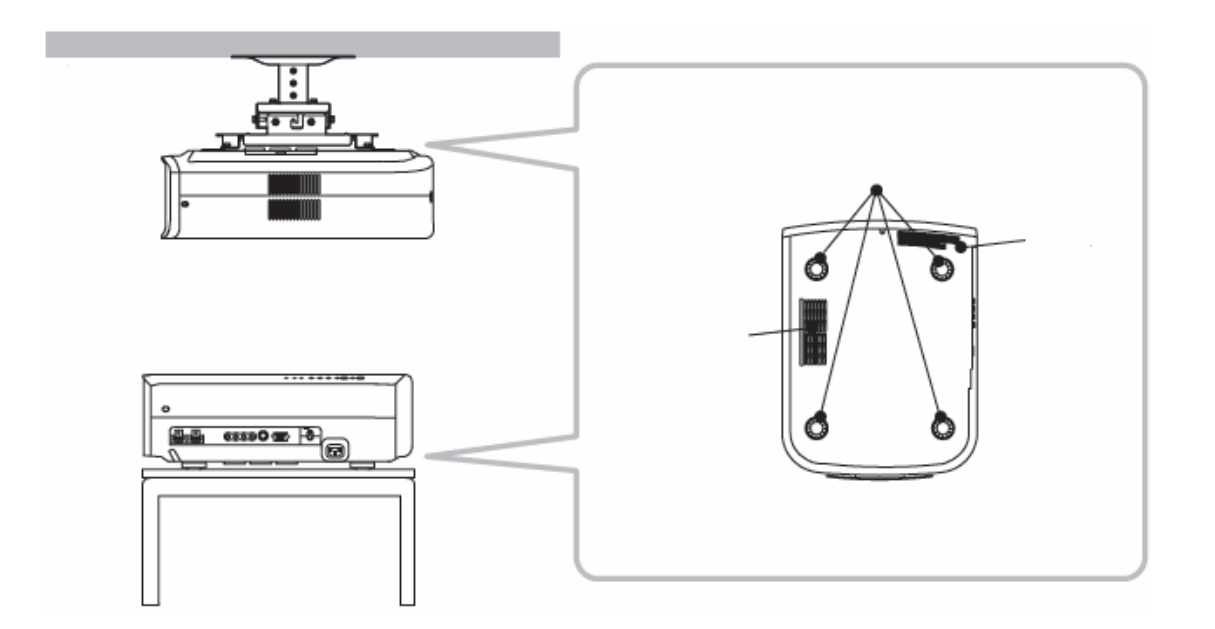

### 安裝本機時的注意事項

- ------
- 安裝本機需要特殊經驗和專業知識。請委託經銷商或專業 人員安裝本機。
- 螺孔的深度(螺釘長度)為23毫米。請使用23毫米以下、
   13毫米以上的螺釘。

### 使用其他螺釘可能會出故障或導致本機掉落。

- 安裝在台子上時,在機器的周圍要留出一定的空隙(支腳的高度應為10毫米或更高),以免進氣口被堵塞。
- 在使用過程中本機的左右傾斜度不要超過 5°。

- 由於使用了非 JVC 產天花板固定架或固定架
   的安裝環境不穩定導致本機出故障時,即使是
   在保修期內,本公司不負任何責任。
- 將本機安裝在天花板上使用時一定要注意周圍的溫度。使用暖氣時,天花板附近的溫度比想象的要高。

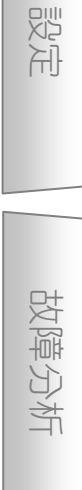

美的

い。

茟

玉玉

操作

# 規格

| 產品名稱        |                              | D-ILA 投影機                                                        |  |  |  |
|-------------|------------------------------|------------------------------------------------------------------|--|--|--|
| 機型          |                              | DLA-HD350                                                        |  |  |  |
| 顯示板/尺寸      |                              | D-ILA 元件 <sup>*1*2</sup> /                                       |  |  |  |
|             |                              | 0.7 英寸(1920 像素×1080 像素)×3 枚(合計像素數:約 622 萬像素)                     |  |  |  |
| 投影鏡頭        |                              | 2.0 倍電動縮放鏡頭(1.4:1~2.8:1)(縮放/聚焦:電動)                               |  |  |  |
| 投影光源        |                              | 200W 超高壓水銀燈〔零件號:BHL5010-SC〕                                      |  |  |  |
| 投影圖像        | 尺寸                           | 約 60 英寸~200 英寸(長寬比:16:9)                                         |  |  |  |
| 投影距離        |                              | 約 1.8m~12m                                                       |  |  |  |
| 彩色制式        |                              | NTSC、NTSC4.43、PAL、PAL-M、PAL-N、SECAN(自動/手動轉換)                     |  |  |  |
| 類比視頻        | 輸入格式                         | 480i、480p、576i、576p、720p/50Hz、720p/60Hz、1080i/50Hz、1080i/60Hz    |  |  |  |
|             |                              | 480i × 480p × 576i × 576p × 720p/50Hz × 720p/60Hz × 1080i/50Hz × |  |  |  |
| 數位視頻        | 輸入格式                         | 1080i/60Hz < 1080p/24Hz < 1080p/50Hz < 1080p/60Hz <              |  |  |  |
|             |                              | PC 相容的信號(單第 51 頁)                                                |  |  |  |
| 解析度         |                              | 1920 像素×1080 像素                                                  |  |  |  |
| 輸入端         |                              |                                                                  |  |  |  |
|             | 視頻輸入                         | 1 系統,RCA 端子×1                                                    |  |  |  |
|             | (VIDEO)                      | 1.OV (p-p) \ 75                                                  |  |  |  |
|             | S 視頻輸入                       | 1 系統,迷你 DIN 4 腳×1                                                |  |  |  |
|             | (S-VIDEO)                    | Y: 1.OV (p-p) \ 75                                               |  |  |  |
|             |                              | C: 0.286V (p-p) \ 75 (NTSC) ; 0.3V (p-p) \ 75 (PAL)              |  |  |  |
|             | <br>  色差視頻輸入                 | 1 系統,RCA 端子×3                                                    |  |  |  |
|             | (COMPONENT)                  | Y: 1.OV (p-p) \ 75                                               |  |  |  |
|             |                              | $C_{B}/P_{B} \times C_{R}/P_{R} : 0.7V (p-p) \times 75$          |  |  |  |
|             | HDMI 輸入<br>(HDMI 1 \ HDMI 2) | 2 系統,HDMI 19 腳×2(適用於 HDCP) <sup>*3</sup>                         |  |  |  |
| 電源          |                              | AC 110V-240V 50/60Hz                                             |  |  |  |
| 電源消耗        | 功率                           | 280W(待機狀態:1W)                                                    |  |  |  |
|             |                              | 溫度:5℃~35℃                                                        |  |  |  |
| 使用環境        |                              | 濕度:20%~80%(無結露)                                                  |  |  |  |
|             |                              | (存放溫度: 10℃~60℃)                                                  |  |  |  |
| 安裝高度        |                              | 1524m 以下                                                         |  |  |  |
| 外形尺寸(寬X高X長) |                              | 365mm×167mm×477.5mm                                              |  |  |  |
| <b>舌</b> 景  |                              | 15.1Kg                                                           |  |  |  |
| 単単          |                              | 11.0Kg(不含包裝、附屬品)                                                 |  |  |  |
| 附件          |                              | (@\$\$\$7頁)                                                      |  |  |  |

\*1 D-ILA 是 Direct drive Image Light Amplifier 的縮寫。

\*2 D-ILA 裝置中使用了高精技術。有效像素為 99.99%。有不到 0.01%的像素欠缺或始終點亮。

\*3 HDCP 是 High-bandwidth Digital Content Protection system 的縮寫。

HDMI 輸入端的圖像可能不能被顯示,恕不另行通知。

- 本機的外觀和規格可能會有變更, 恕不另行通知。
- 為了容易理解,本書中的一些照片和插圖使用了省略、誇張或合成等表現手法。圖像可能與實際產品有區別。

#### ■適用於 PC 的信號

| 45 |           |           | a           |         | 像素           | 極 | i性 | 總像素       | ションクロー | 右部の書          | 一大大小小白      |
|----|-----------|-----------|-------------|---------|--------------|---|----|-----------|--------|---------------|-------------|
| 編號 | 名稱        | 解析度       | th<br>[kHz] | fv [Hz] | CLK<br>[MHz] | н | V  | 數〔像<br>素〕 | 総線數    | 月双傢系<br>數〔像素〕 | 有奴線<br>數〔線〕 |
| 1  | VGA 60    | 640×480   | 31.500      | 60.000  | 25.200       |   |    | 800       | 525    | 640           | 480         |
| 2  | VGA 59.94 | 640×480   | 31.469      | 59.940  | 25.175       |   |    | 800       | 525    | 640           | 480         |
| 3  | SVGA 60   | 800×600   | 37.879      | 60.317  | 40.000       | + | +  | 1,056     | 628    | 800           | 600         |
| 4  | XGA 60    | 1024×768  | 48.363      | 60.004  | 65.000       |   |    | 1,344     | 806    | 1,024         | 768         |
| 5  | WXGA 60   | 1280×768  | 48.760      | 60.000  | 79.998       |   | +  | 1,675     | 796    | 1,280         | 768         |
| 6  | WXGA +60  | 1440×900  | 55.919      | 59.999  | 106.470      |   | +  | 1,904     | 932    | 1,440         | 900         |
| 7  | SXGA 60   | 1280×1024 | 63.981      | 60.020  | 108.000      | + | +  | 1,688     | 1,066  | 1,280         | 1,024       |
| 8  | WSXGA +60 | 1680×1050 | 65.222      | 60.002  | 147.140      |   | +  | 2,256     | 1,087  | 1,680         | 1,050       |
| 9  | WUXGA 60  | 1920×1200 | 74.038      | 59.95   | 154.000      | + |    | 2,080     | 1,235  | 1,920         | 1,200       |

如果不能滿足上述時機圖像可能不被顯示。

## 外形尺寸

■上面

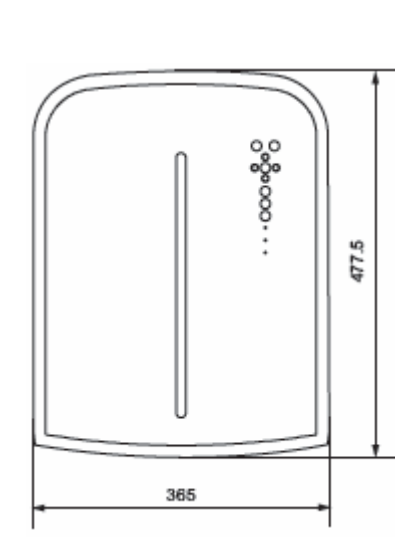

۲ 297 ⊕ 90.6 64.5 236

■前面

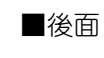

■底面

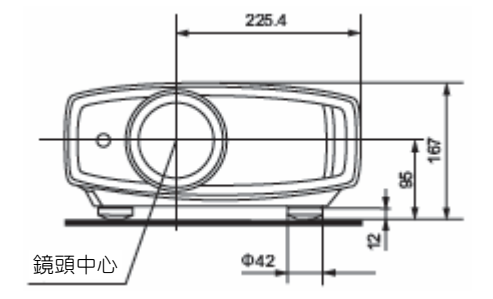

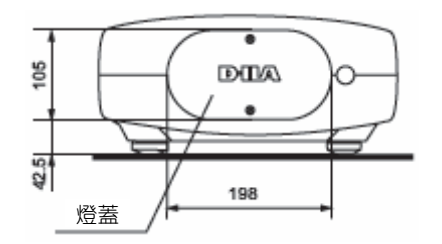

(單位:mm)

基本操作

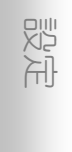

巴 

準備

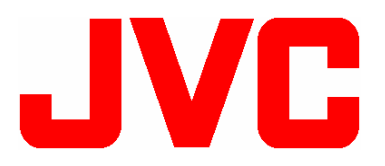

JVC 台灣網頁 http://www.jvc.com.tw/

台灣傑偉世股份有限公司 地址:台北市內湖區港墘路 200 號 8 樓之 1 TEL:(02)27154217 FAX:(02)27154014

1108TTH-AO-AO-TW